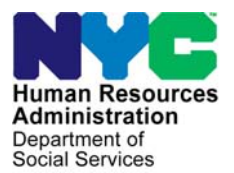

FAMILY INDEPENDENCE ADMINISTRATION

Seth W. Diamond, Executive Deputy Commissioner

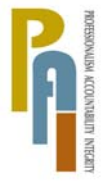

James K. Whelan, Deputy Commissioner Policy, Procedures, and Training

Lisa C. Fitzpatrick, Assistant Deputy Commissioner Office of Procedures

### POLICY BULLETIN #08-48-SYS

### **POS RELEASE NOTES VERSION 12.1.1**

| <b>Date:</b><br>May 14, 2008                                  |                                                                                                    | Subtopic(s):<br>POS                                                                                                    |  |  |  |
|---------------------------------------------------------------|----------------------------------------------------------------------------------------------------|----------------------------------------------------------------------------------------------------|--|--|--|
| This procedure can<br>now be accessed on the<br>FIAweb.       | This policy bulletin is to inform Job Center staff that the latest<br>of the Paperless Office System (POS) migrated to production<br>April 28, 2008. Descriptions of the changes can be found in F<br>Release Notes Version 12.1.1 ( <b>Attachment A</b> ) and POS Rel<br>Notes Version 12.1.1 Appendices A through C ( <b>Attachments</b> ) |                                                                                                    |  |  |  |
|                                                               | These release notes can also be found on the FIAweb at:                                                                                                    |                                                                                                    |  |  |  |
|                                                               | http://hrawebapps/HRAintranet/CMT_page_template.cfm?page_id=79                                                                                                    |                                                                                                    |  |  |  |
|                                                               | Effective Immedi                                                                                                    | ately                                                                                                    |  |  |  |
|                                                               | Attachments:                                                                                                    |                                                                                                    |  |  |  |
| ■ Please use Print on<br>Demand to obtain copies<br>of forms. | Attachment A<br>Attachment B<br>Attachment C<br>Attachment D                                                                                                    | POS Release Notes Version 12.1.1<br>POS Release Notes Version 12.1.1 Appendix A<br>POS Release Notes Version 12.1.1 Appendix B<br>POS Release Notes Version 12.1.1 Appendix C |  |  |  |

### Version 12.1.1, April 28, 2008

These Release Notes contain descriptions of changes in POS Release 12.1.1, scheduled for April 28, 2008. These have been distributed via HRA email. If you would like to be added to the distribution list, please contact **Sandra Hilton**. These and prior Release Notes may also be found on the HRA Intranet at <a href="http://hrawebapps/HRAintranet/CMT">http://hrawebapps/HRAintranet/CMT</a> page template.cfm?page id=79

### **Table of Contents**

| 1. S  | Scheduling BEV Appointments via Open TI, Phase I                              | .2 |
|-------|-------------------------------------------------------------------------------|----|
| 2. N  | New Failed to Keep Application Interview Window                               | .8 |
| 3. C  | Change to Flow of Alien Type windows                                          | 10 |
| 4. C  | Change to Flow of POS Interviews                                              | 10 |
| 5. U  | Jpdate to Total Resources window                                              | 11 |
| 6. N  | New Completion Edits in Approve IN/EFS activity                               | 11 |
| 7. C  | Change to Finger Imaging – AFIS window                                        | 12 |
| 8. N  | New Activity: Make Case Comment                                               | 14 |
| 9. P  | Pilot of FS Separate Determination through POS, Phase II                      | 15 |
| 10. P | Pilot of FS Application Registration for One-Shot Deal Applicants             | 16 |
| 11. P | Pilot of New Activity: Assign FS Separate Determination Eligibility Decision  | 17 |
| 12. P | Pilot of New Activity: FS Separate Determination Eligibility Decision         | 18 |
| 13. P | Pilot of New Activity: Approve FS Separate Determination Eligibility Decision | 19 |
| 14. P | Pilot of New Activity: EFS Issuance                                           | 20 |
| 15. P | Pilot of New Activity: Approve EFS Issuance                                   | 21 |
| 16. N | New and Revised E-Forms, POS Forms and Data Entry Windows                     | 22 |

Version 12.1.1, April 28, 2008

### 1. Scheduling BEV Appointments via Open TI, Phase I

Workers will be able to schedule in-office BEV (Bureau of Eligibility Verification) appointments through the BEV Referral window in the **Application Interview** activity in POS through a new Open Transaction Integrator (Open TI) interface. To accommodate this new functionality, the BEV Referral window will be updated.

#### **Current BEV Referral window**

| File Edit Tools Window Help                                                                                                    |        |     |
|----------------------------------------------------------------------------------------------------|--------|-----|
|                                                                                                    | Yes    | No  |
| Special Assessment                                                                                                    | 0      | o   |
| BEV                                                                                                    |        |     |
| Response to Question                                                                                                    |        |     |
| Previous "BEV" Referral         Who         New Ref Necessary         Case Type           C Yes         C No         C Yes         C No                                                                                          | •      |     |
| Previous "BEV" Referral Date Appmt Date Appmt Time Appmt type "BEV" Recommendat                                                                                                    | ions   | ·   |
| Previous "BEV" Recommendation Reason                                                                                                    |        | •   |
| Previous "BEV" Deny Reason         "BEV" Recomdtn Date         "BEV" Worker Name         "BEV" Interview Date         "BEV" Worker Name           00/00/0000         00/00/0000         00/00/0000         -         -         - | er Pho | one |
| Case Change Since Last "BEV" Ref Document Scan Comment                                                                                                    |        | _   |
|                                                                                                    |        |     |
| <u> </u>                                                                                                    |        |     |

### **Revised BEV Referral window**

|                                     | Response to Question            |                            |                   |                |
|-------------------------------------|---------------------------------|----------------------------|-------------------|----------------|
| Previous BEV Referral<br>O Yes O No | New Ref Necessary<br>• Yes • No | C In Office<br>C Homebound | Case Typ          | •              |
| Previous BEV Referral Date          | View/Schedule BEV Appointm      | Appmt. Date                | Appmt. Time       | Appmt. type    |
| Previous BEV Recommendations        | BEV Response<br>Recommendations | Re:                        | commendation Reas | on 🔹           |
| Previous BEV Deny Reason            | Recommendation Date             | Worker Name                |                   | Interview Date |
| Case Change Since Last BEV Ref      | Document                        | Scan                       | Comment           |                |
|                                     |                                 |                            |                   |                |
|                                     | <u>0</u> K                      | <u>C</u> ancel             |                   |                |

The following changes were made in the window:

- The "Who?" drop down menu was removed because the BEV appointment is made for the casehead, not individual case members.
- The appointment will be marked as "In Office"
- A new button (View/Schedule BEV Appointment) was added.
- The BEV Worker Phone field was removed.
- The Recommendations, Recommendation Reason, Recommendation Date, Worker Name and Interview Date fields have been grouped in a new section labeled BEV Response.
- The window will show any open BEV appointment in the Appmt Date (Appointment Date), Appmt Time (Appointment Time) and Appmt type (Appointment Type) fields.

Version 12.1.1, April 28, 2008

#### Making the BEV Appointment

When the Worker clicks "Yes" for the **New Ref Necessary** (New Referral Necessary) field and selects the Case Type (New case, Reopen, SI Rent, SI Utility), the **View/Schedule BEV Appointment** button will be enabled. When the Worker clicks on this button, the **View/Schedule BEV Appointment** window will appear.

| View/Schedule BEV | Appointment | window with | no prior | appointment |
|-------------------|-------------|-------------|----------|-------------|
|                   | ,,          |             |          |             |

| Instr | uctions:          |                                     |                             |      |
|-------|-------------------|-------------------------------------|-----------------------------|------|
| Click | on the Make a Nev | v Appointment button to             | o schedule the appointment. |      |
|       | Scheduled Date    | Scheduled Time                      | Appt. Type<br>FA            |      |
| Co    | de                | Referral Reas<br>BEV Referral Descr | ons                         | _    |
|       |                   |                                     |                             |      |
|       | ointment Resch    | edule the Appointment               | Cancel the Appointment      | Done |

If there is no prior appointment, the **Make a New Appointment** button is enabled and the **Reschedule the Appointment** and **Cancel the Appointment** buttons are disabled.

| Click on the Ma     | ake a New Appointment button                     | to schedule the appointment. |      |
|---------------------|--------------------------------------------------|------------------------------|------|
|                     |                                                  |                              |      |
| 2008/03/            | 228 09:00                                        | Appt. Type                   |      |
| 2000/03/            | 103.00                                           |                              |      |
|                     | Referral Rea                                     | isons                        |      |
| Code                | BEV Referral Des                                 | cription                     |      |
| 20                  | PO Box used as a mailing add                     | tress                        |      |
| 42                  | Children/adults in household<br>Concealed Income | w/o birth certificate        |      |
| 1 10                |                                                  |                              |      |
| a New Annointment   | Reschedule the Appointmen                        | t Cancel the Appointment     | Done |
| e a new Appointment | Reschedule the Appointment                       |                              | Done |

View/Schedule BEV Appointment window with a prior appointment

If there is a prior appointment, the scheduled appointment date, time, type and referral reasons are displayed and the **Reschedule the Appointment** and **Cancel the Appointment** buttons are enabled.

### Version 12.1.1, April 28, 2008

If the Worker clicks on the **Make a New Appointment** button or the **Reschedule the Appointment** button, POS displays the **BEV Referral Reasons** window. The Worker must select a BEV referral reason and click on the OK button. The Worker may select up to 3 three reason codes. If none of the reasons apply, the Worker must check the "**None of the above**" checkbox.

| Theomer Tesources                                      |                                                 |                                                    |
|--------------------------------------------------------|-------------------------------------------------|----------------------------------------------------|
| HRA Employee                                           | Resource file integration RFI hit               | Client recently left work force                    |
| New Hires Match                                        | Evidence of ownership of personal assets        | Supported by loans from family/friends             |
| Concealed Income                                       | Evidence of real property ownership             | Expenses exceed income/grant w/o explanation       |
| Self employed without business records                 | Working off the books                           |                                                    |
| Address/Household Composition                          |                                                 |                                                    |
| Questionable Landlord signature/document               | Household composition                           | Rent paid to a relative                            |
| Moved into the country within the last 6 months        | PO Box used as a mailing address                | Frequent address changes                           |
| Client unsure of own address                           | Not primary tenant                              | Out of state applicant                             |
| Questionable address or suspect mail drop              | Primary tenant with no utilities                | Landlord does not verify household composition     |
| Other                                                  |                                                 |                                                    |
| Social Security validation match                       | Client's past maintenance is questionable       | Previously active with a spouse or parent          |
| An individual has no identification to verify identity | Client states they managed by living on streets | Children in household under 6 w/o birth certificat |
| Sanctioned individual in household                     | Questionable documents/shelter forms            | Other applications requiring investigation         |
| Children/adults in household w/o birth certificate     | Duplicate assistance another active case        | Lives alone but accompanied by an adult            |
| Prior history of case closing                          | Applicant is inconsistent                       | Missing absent parent information                  |
| Prior history of case closing                          | Applicant is inconsistent                       | Missing absent parent information                  |

Once the Worker clicks the **OK** button in the **BEV Referral Reasons** window, POS connects to the BEV MAPPER database to retrieve the available appointments and opens the **Available Appointments** window. The Worker must select the appointment from the list and click on the **Schedule/Reschedule the Appointment** button.

| Instructions:          |                                            |                                                                     |                                             |                          |          |
|------------------------|--------------------------------------------|---------------------------------------------------------------------|---------------------------------------------|--------------------------|----------|
| Appointme<br>appointme | ect the aci<br>nt' button.<br>nt, click 'C | ceptable appointment and o<br>To exit the window without<br>ancel'. | lick 'Schedule/Hesc<br>scheduling or resche | hedule the<br>eduling an | <u> </u> |
|                        |                                            |                                                                     |                                             |                          |          |
|                        |                                            |                                                                     |                                             |                          |          |
|                        |                                            |                                                                     |                                             |                          |          |
|                        | A                                          | wailable Appoint                                                    | ments                                       |                          |          |
| Center                 | Floor                                      | Date (YYYYMMDD)                                                     | Time (HHMM)                                 | Slots                    |          |
| 040                    | 5th                                        | 20080327                                                            | 0900                                        | 0009                     |          |
| 040                    | 5th                                        | 20080327                                                            | 1130                                        | 0010                     |          |
| 040                    | 5th                                        | 20080328                                                            | 0900                                        | 0010                     |          |
| 040                    | 5th                                        | 20080328                                                            | 1130                                        | 0010                     |          |
| 040                    | 5th                                        | 20080331                                                            | 0900                                        | 0010                     |          |
| 040                    | 5th                                        | 20080331                                                            | 1130                                        | 0010                     |          |
| 040                    | 5th                                        | 20080401                                                            | 0900                                        | 0010                     |          |
| 040                    | 5th                                        | 20080401                                                            | 1130                                        | 0010                     | -        |
|                        |                                            |                                                                     |                                             |                          |          |
|                        |                                            |                                                                     |                                             |                          | 1        |

### Version 12.1.1, April 28, 2008

### **BEV Referral Appointment Notice (Form W-532R)**

After scheduling the BEV appointment, the Worker must access the **Print Forms** window, select the BEV Referral (W-532R) form and click on the **Print** button. The appointment notice will print and a signature capture window will appear.

To capture the signature, the Worker must:

- Retrieve the form from the printer and place it on the signature pad;
- Click on the Signature object to open the Signature Pop-Up window;
- Ask the applicant to sign using the electronic pen;
- Click on the Accept button to save the signature;
  - Click **Erase** to try again if the signature is not legible.
  - Click on the **Close** icon in the **Topaz Signature Capture** window to save the signature;
- Click the **Done** button to return to the **Print Forms** window.

#### Print Forms window

| <u>File E</u> dit <u>T</u> ools <u>W</u> | indow <u>H</u> elp                                                              |         |
|------------------------------------------|---------------------------------------------------------------------------------|---------|
| 🗋 🗠 👗 🖻                                  | 🛍 🖉 👂 \land 🖩 🌚 🗳 🏢 🍩 🛄 🕲 🌻 🗳 🖾 🚳 🕍 🗶 🔳 🛐 👯 💷 🚍                                 |         |
| Form No                                  | Form Description Copies                                                         | Forms 🔺 |
| W532F                                    | Financial Institution Inquiry                                                   |         |
| W532R                                    | BEV Referral 0                                                                  |         |
| W582A                                    | Family Care Assessment                                                          | e-forn  |
| W607A                                    | Request for Photo Identification Card/Temporary Medicaid Authorization          | e-form  |
| W636                                     | Notice of Special Grant                                                         | e-form  |
| W637B                                    | Request for an Advance Payment to Prevent Eviction                              |         |
| W648                                     | Public Assistance Budget Computation                                            |         |
| W648D                                    | Income Contribution Worksheet for Families in Temporary Housing                 | e-form  |
| W667                                     | Job Center Child Care One-Day Return Appointment                                |         |
| W667C                                    | Child Care Appointment Confirmation                                             |         |
| W667G                                    | Worksheet for Child Care Payments                                               |         |
| W680                                     | Request for Birth/Death Verification from Agencies Outside NYC                  | e-forn  |
| W680F                                    | Applicant's Task List                                                           |         |
| W680W                                    | Participant's Task List                                                         |         |
| W681                                     | Request for Marriage/Divorce Verification from Agencies Outside NYC             |         |
| W700D                                    | FIA School/Training Enrollment Letter                                           | e-form  |
| W700E                                    | School Verification Letter                                                      | e-forn  |
| W701                                     | Request for Birth or Death Verification From New York City Department of Health |         |
|                                          |                                                                                 | -       |
|                                          | Mext Print Previous                                                             |         |

Version 12.1.1, April 28, 2008

Signature Capture window – prior to signature

|                     | NOTICE TO APPLICANT<br>REFERRAL TO BUREAU OF ELIGIBILITY VERIFICATION |                                                                                      |
|---------------------|-----------------------------------------------------------------------|--------------------------------------------------------------------------------------|
| IS Center:          | Caseload: Date:                                                       |                                                                                      |
| Case Type:          | Suffix:                                                               |                                                                                      |
| Case Name:          | Case Number:                                                          |                                                                                      |
| <b>▲</b>            |                                                                       |                                                                                      |
| Who<br>Case Utility |                                                                       |                                                                                      |
| Reset               |                                                                       |                                                                                      |
| Done                | Next Form <b>Re-Print</b> Previous Form                               | Place the printed form on the signature pad and click on the <b>Signature</b> object |
| Done                | Next Form Re-Print Previous Form                                      | , , , , , , , , , , , , , , , , , , ,                                                |

### Signature Pop-Up window

|                                     | The applicant's signature<br>will appear in this window.<br>Click <b>Accept</b> to continue<br>or <b>Erase</b> to try again. |
|-------------------------------------|----------------------------------------------------------------------------------------------------|
| Accept <u>E</u> rase <u>C</u> ancel |                                                                                                    |

Topaz Signature Capture window

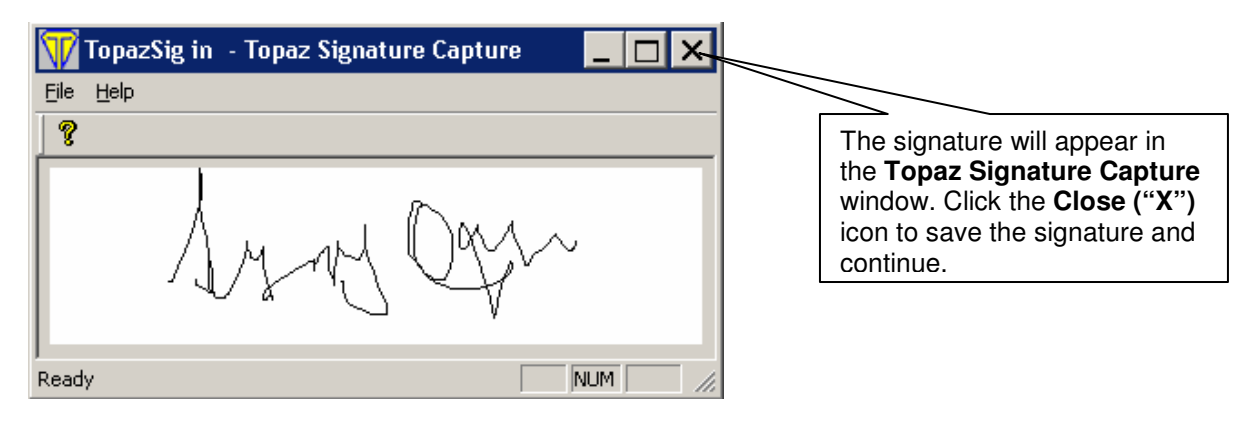

### **POS Release Notes** Version 12.1.1, April 28, 2008

Signature Capture window – saved signature

|     |                                  | NOTICE TO APPLICANT<br>REFERRAL TO BUREAU OF ELIGIBILITY VERIFICATION                                |            |                                                 |
|-----|----------------------------------|----------------------------------------------------------------------------------------------------|------------|-------------------------------------------------|
|     | IS Center:                       | Caseload: Date:                                                                                      |            |                                                 |
|     | Case Type:                       | Suffix:                                                                                              |            |                                                 |
|     | Case Name:                       | Case Number                                                                                          |            |                                                 |
| Cas | Who<br>e Utility<br><u>Reset</u> | My My Chan                                                                                           |            | The saved<br>signature appears<br>n the window. |
|     | Done                             | Hext Form Re-Print Previous Form                                                                     |            |                                                 |
|     |                                  | Click the Done button to return to the Print Forr<br>window if no other forms require signature capt | ns<br>ure. |                                                 |

#### Homebound BEV Appointments

The functionality to schedule homebound BEV appointments will be added in a later phase. To schedule a homebound BEV appointment, the Worker must access the BEV subsystem via MAPPER.

#### Reminder – Case Types that do not require a BEV Referral

The POS BEV Referral window is not available for the following case types:

- HASA
- Cases with a category of EAA (Emergency Assistance for Adults)
- Cases in Active Status

#### **Reminder – Inappropriate BEV Referrals**

Applicants found to be ineligible for CA during their initial application interview are not to be referred to BEV. The CA case is to be denied and the appropriate notices must be issued in accordance with current procedures. For additional information, please see PB # 08-26-OPE (Inappropriate Referrals to the Bureau of Eligibility Verification).

Version 12.1.1, April 28, 2008

### 2. New Failed to Keep Application Interview Window

A new window will appear to allow the Worker to determine whether an applicant failed to keep the initial eligibility interview and implement a shortened flow to process the rejection for applicants that failed to keep.

| ase Name: BASKA RAYER                                                                                  | Case Number: 000000013946                                                      | Suffix:        |
|----------------------------------------------------------------------------------------------------|--------------------------------------------------------------------------------|----------------|
| Scheduled Date                                                                                         | Scheduled Time                                                                 |                |
| Did the applicant fail to return to complete<br>las the applicant made contact or attempt<br>Comments: | the <u>initial</u> eligibility interview?<br>ed to reschedule the appointment? | CYes CNo       |
|                                                                                                    |                                                                                |                |
|                                                                                                    |                                                                                |                |
|                                                                                                    | Done                                                                           | <u>C</u> ancel |

The new window will appear when the Worker starts the Application Interview if:

- The case is in applying (AP) status for Cash Assistance (CA) in the Welfare Management System (WMS); and
- The case is in applying (AP) status for Food Stamps in WMS or is not applying (NA) for FS; and
- The interview question set has not been started.

The following fields appear in the windows:

- 1. Case Name
- 2. Case Number
- 3. Suffix
- 4. Scheduled Date
- 5. Scheduled Time
- 6. Did the applicant fail to return to complete the initial eligibility interview?
- 7. Has the applicant made contact or attempted to reschedule the appointment?
- 8. Comment
- 9. Done
- 10. Cancel

### Version 12.1.1, April 28, 2008

The Worker must answer the question "Did the applicant fail to return to complete the <u>initial</u> eligibility interview?"

- If the answer is "No", POS will display the following message: "Please proceed with the Application Interview". The Worker must click OK to continue the activity. The Household Screen window will appear.
- If the answer is "Yes" for the question "Did the applicant fail to return to complete the <u>initial</u> eligibility interview?" POS will enable the question "Has the applicant made contact or attempted to reschedule the appointment?"

The Worker must answer the question "Has the applicant made contact or attempted to reschedule the appointment?" when it is enabled.

- If the answer is "Yes", POS will display the following message:
  - "The applicant has attempted to reschedule their appointment date. POS will now suspend the Application Interview. Please use the queue to reschedule the applicant's appointment."
  - The Worker must click the OK button to close the activity and reschedule the appointment.
- If the answer is "No", POS will enable the Comments field. The Worker must enter the case comment and click the "Done" button. POS will display the following message:
  - "The applicant has failed to return to complete their initial interview. POS will now display the Form Data Entry window to allow you to complete the LDSS-4753 form. Following the Form Data Entry window, the CIN Re-Use, Case Number Re-Use, TAD and Print Forms windows will appear."
  - The Worker must click the OK button to access the Form Data Entry window.

Flow of the Application Interview for applicants who failed to keep the initial eligibility interview. For applicants who failed to keep the initial eligibility interview, the Worker must:

- Complete the data entry window for the LDSS-4753 form (Request for Contact/Missed Interview) on the Form Data Entry window, if the household applied for FS.
- Complete the CIN Re-Use and Case Number Re-Use windows.
- Process the case rejection on the TAD window.
- Print the LDSS-4753 form on the **Print Forms** window, if the household applied for FS.
- Click on the **Complete Activity** button in the **Close** window.
- Select the Supervisor in the Approval Assignment window.

Version 12.1.1, April 28, 2008

### 3. Change to Flow of Alien Type windows

### Window flow

The flow of the alien type windows will be changed to match the alien desk guide. The new order of windows in the Alien Type Determination is:

- Initial Summary
- North American Indian Born in Canada
- Hmong or Highland Laotian
- Victims of Trafficking and Violence (this window appears earlier in the flow)
- Cuban/Haitian Entrants
- Refugee or Amerasian Immigrants
- Asylee
- Deportation or Removal Withheld
- Conditional Entrant
- Legal Permanent Resident
- Parolee for at Least One Year
- Battered (Abused) Spouse and/or...
- Battered Documentation Window
- Evidence of Battery or Abuse window
- Parolee for less than One Year
- PRUCOL (PA)
- PRUCOL (MA)
- Undocumented immigrant or non-immigrant
- Additional Information

### Change for Victims of Trafficking and Violence

The alien number field in the **Additional Information** window will have a default value of "A000999999" for non-immigrants with an alien type of "Victim of Trafficking and Violence." The Worker will be able to enter the actual alien number if the non-immigrant has received an alien number from the United States Citizenship and Immigration Service (USCIS).

### 4. Change to Flow of POS Interviews

The CIN Re-Use window and Case Number Re-Use windows will appear earlier in the POS interviews:

- In the Application Interview, the CIN Re-Use and Case Number Re-Use windows will now appear after the Additional Suffix Information window.
- In the Recertification Interview and Change Case Data, the CIN Re-Use window will now appear after the Additional Suffix Information window. In the Recertification Interview and Change Case Data activities, the CIN Re-Use window is only enabled for individuals in applying status.

Version 12.1.1, April 28, 2008

### 5. Update to Total Resources window

The Total Resources window will be updated to add two new fields and to change the label of an existing field:

- A new checkbox (No FS IPV or Sanction Found) will be added to the window to match the FS categorical eligibility changes made in the Household Screen and Individual Detail windows in POS version 12.1.
- A new field labeled Total Available and Countable Resources (PA) will allow the Worker to record the countable PA resource amount.
- The Total Available and Countable Resources field will be relabeled Total Available and Countable Resources (FS) to help differentiate it from the Cash Assistance resource field.

For additional information on resource policy, please see Policy Directive # 08-13-ELI (Cash Assistance Resource Policy) and Policy Directive # 08-01-ELI (Food Stamp Resource Policy).

| Response to Q                                                      | uestion        |                             |   |
|--------------------------------------------------------------------|----------------|-----------------------------|---|
| Instructions : Please enter the total available and countable cash | resource am    | ount, even if it is zero.   |   |
| CASH ON HAND                                                       | \$0.00         |                             |   |
| CHECKING ACCOUNT                                                   | \$0.00         | No FS IPV or Sanction Found |   |
| CREDIT UNION                                                       | \$0.00         |                             |   |
| SAVING ACCOUNT                                                     | \$0.00         |                             |   |
| MOTOR VEHICLE (Countable FS Resource Amount)                       | \$0.00         |                             |   |
| MOTOR VEHICLE (Countable PA Resource Amount)                       | \$0.00         |                             |   |
| TOTAL AVAILABLE AND COUNTABLE RESOURCES(PA)                        |                |                             |   |
| TOTAL AVAILABLE AND COUNTABLE RESOURCES(FS)                        | \$10.00        |                             |   |
| Comment                                                            |                |                             |   |
|                                                                    |                |                             | ┙ |
| ,                                                                  |                |                             |   |
| <u>D</u> K                                                         | <u>C</u> ancel |                             |   |
|                                                                    |                |                             |   |

### 6. New Completion Edits in Approve IN/EFS activity

A new completion edit in the Approve IN/EFS and EC – Approve IN/EFS activities will require the Supervisor to print the LDSS-3152 (Action Taken on Your Food Stamp Case) for cases eligible for expedited FS benefits if the CNS notice is suppressed with an M3E Indicator or the FS opening code begins with a number or the letters "Y" or "Q".

A new completion edit in the Approve IN/EFS and EC – Approve IN/EFS activities will require the Supervisor to print the M-40K (Notice of Denial of Expedited Food Stamp Service or Inability to Issue Food Stamp Benefits) for cases ineligible for expedited FS benefits.

Version 12.1.1, April 28, 2008

### 7. Change to Finger Imaging – AFIS window

The W-519 (Finger Imaging Notice) form will become an eForm. To accommodate this change, the **Finger Imaging – AFIS** window will be updated:

• The signature box will be removed from the window.

When the Worker makes the selection in the window for each adult and clicks on the **Print** button, an eForm signature window will appear for each individual that must sign the W-519 form.

To capture the signature, the Worker must:

- Retrieve the form from the printer and place it on the signature pad;
- Click on the Sign button to open the Signature Capture window;
- Ask the applicant to sign using the electronic pen;
- Click on the Accept button to save the signature;
  - Click **Erase** to try again if the signature is not legible.
- Click the Next button to save the E-Form and open the next E-Form signature window or to return to the Finger Imaging – AFIS window once all required signatures are electronically captured.

#### Revised Finger Imaging – AFIS window

| Yersion 12.1a - Paperless Office System - [Finger Imaging - AFIS]                                                                                                    | 5:09:02 PM                                                            | Thursday, April 10, 2008           |                                                                                |
|----------------------------------------------------------------------------------------------------|-----------------------------------------------------------------------|------------------------------------|--------------------------------------------------------------------------------|
| Eile Edit Iools Window Help                                                                                                    |                                                                       |                                    |                                                                                |
| 🛅 🗠 👗 🖻 🛍 🖉 🕩 党 🔳 🗊                                                                                                    |                                                                       |                                    |                                                                                |
| Finger Imaging Notice (Form W519)<br>State regulations require all case members 18 years of age and older and minor head of household<br>and/or Medicai, including applicants for emergency assistance, be finger-imaged.                                                                                                    | lds applying for or in receip                                         | ot of cash assistance, food stamps |                                                                                |
| An individual is exempt from this requirement if they meet any of the following crit<br>• "Payee only" applicants/participants (unless non-public assistance Food Stamp or Medicaid he<br>individuals physically unable to comply with this requirement because of injury of disability. How<br>for finger imaging will be made.<br>• Applicants/Participants under 18 years of age unless payees for their own cases or suffixes.<br>• SSI [F-15]. Residential Treatment (F-61) or Homebound (F-63) case.<br>• Emergency Assistance to Adults [EAA] household.<br>• Congregate Care Facility resident.<br>• Homebound Applicant/Participant identified with homebound indicator "Y".<br>• Individuals who are sanctioned, ineligible (such as ineligible aliens) or disqualified (for food stam | teria:<br>ousehold members).<br>wever, if the condition is t<br>nps). | emporary an appointment to return  |                                                                                |
| I agree to be finger imaged.     I am exempt from finger-imaging because I meet one of the above exemption criteria.     I do Not agree to be finger-imaged. By not agreeing to be finger imaged, you are     rejected to closed as appropriate. (PAI Adviduals)     I do Not agree to be finger-imaged. By not agreeing to be finger imaged, you and the     erther Encode Stamp household will be ineligible to receive Food Stamp Benefits (NPA FS     individual).                                                                                                    | tility Case                                                           |                                    | Select each<br>adult applicant's<br>response and<br>click the Print<br>button. |
| Id Not agree to be finger imaged. By not agreeing to be finger imaged, you and the<br>entire Meticiaid household (unless there are children up to age 19) will be ineligible to<br>receive Medicaid (Medicaid only individual).                                                                                                    | ivious                                                                |                                    |                                                                                |

### **POS Release Notes** Version 12.1.1, April 28, 2008

E-Form Signature window

| Version 12.1a - Paperless Office System - [eForm Signature Window] 5:10:00 PM Thursday, April 10, 2008 🗖                                                                                                    |                                                                                                    |
|----------------------------------------------------------------------------------------------------|----------------------------------------------------------------------------------------------------|
| Elle Edit Iools Window Help                                                                                                    |                                                                                                    |
|                                                                                                    |                                                                                                    |
| Signature - Form Number: W519                                                                                                    |                                                                                                    |
| Instructions<br>Retrieve the form from the printer and place the page on the signature pad. Click on the <b>Sign</b> button. The signature capture<br>window will appear. Ask the client to sign and click on the <b>Accept</b> button to save the signature. Click on the <b>Next</b> button to<br>continue. The signed form will be saved in the electronic case record.<br>If the signature pad is not working, please check the 'Unable to Capture Signatures' checkbox and select 'Signature pad is not working'<br>in the pop-up window and click on the <b>OK</b> button. The POS signature capture fields will be disabled. You must print<br>the form by clicking on the <b>Print</b> button. The printed form will not be saved in the electronic case record. |                                                                                                    |
| Give the printed form to the client to sign. After the client signs the form, scan and index it into POS.                                                                                                    |                                                                                                    |
| Signature Case Utility Unable to Capture Signatures                                                                                                    | One signature<br>window will appear<br>for each adult<br>applicant.<br>Click the Sign button<br>to open the<br>Signature Capture<br>window |
|                                                                                                    |                                                                                                    |
| Click the Next button once the signature display the next signature window or to Imaging – AFIS window.                                                                                                    | e is captured to<br>return to the Finger                                                                                                   |

### Signature Capture window

|        |                             |                          | × |
|--------|-----------------------------|--------------------------|---|
|        |                             |                          |   |
|        |                             |                          | 1 |
|        |                             |                          |   |
|        |                             |                          |   |
|        |                             |                          |   |
| Accept | <u>E</u> rase               | <u>C</u> ancel           |   |
|        | A aly the arm               |                          |   |
|        | Ask the app<br>Accept butte | on to save the signature | е |

Version 12.1.1, April 28, 2008

### 8. New Activity: Make Case Comment

A new activity named "Make Case Comment" will allow Workers, Supervisors and Managers at CA centers to make a case comment on a case without opening a change action. This new activity will include the following windows:

- Household Screen
- Case Comments

Case Comments window

| Case Comments                                                    |                                    |                                 |        |                   | × |
|------------------------------------------------------------------|------------------------------------|---------------------------------|--------|-------------------|---|
| Selected Case<br>No 00007421939F Case Na<br>Suffix 1 Casehead Na | ame PERKINS SAM<br>ame Sam Perkins | CIN DEL00001<br>SSN 055-88-3107 |        |                   |   |
| Staff Member                                                     |                                    | Comment                         |        | Date Entered      |   |
| Breton Jose                                                      |                                    |                                 |        | 07719706 05:06 PM |   |
| Breton Jose                                                      | <b>_</b>                           |                                 |        | 07/19/06 05:23 PM |   |
| Breton Jose                                                      | <b>_</b>                           |                                 |        | 07/31/06 01:54 PM |   |
| Breton Jose                                                      |                                    |                                 | ▲<br>▼ | 08/18/06 02:33 PM |   |
|                                                                  |                                    |                                 |        |                   | • |
|                                                                  |                                    | <u>O</u> K <u>C</u>             | ancel  |                   |   |

Version 12.1.1, April 28, 2008

### 9. Pilot of FS Separate Determination through POS, Phase II

In a new pilot of Phase II of Food Stamp Separate Determination through POS, new functionality will allow Workers at selected Cash Assistance (CA) centers to make a decision on Non-Cash Assistance (NCA) Food Stamp (FS) cases created in applying (AP) or single issue (SI) status through the automated WMS FS Separate Determination process.

#### **Selected Centers**

The following sites will have access to this new functionality during the pilot period:

| CA Site | CA Center Name | Associated NCA FS Site | FS Center Name |
|---------|----------------|------------------------|----------------|
| 064     | Dekalb         | F26                    | North Brooklyn |
| 066     | Bushwick       | F21                    | Williamsburg   |
| 067     | Linden         | F23                    | Boro Hall      |

#### Functionality

The following activities will be added at the pilot centers to allow the Supervisor to assign cases and allow Workers to complete the required determinations:

- Assign FS Sep Det Eligibility Decision
- FS Sep Det Eligibility Decision
- Approve FS Sep Det Eligibility Decision
- EC FS Sep Det Eligibility Decision
- Approve EC FS Sep Det Eligibility Decision

Version 12.1.1, April 28, 2008

### **10. Pilot of FS Application Registration for One-Shot Deal Applicants**

#### Overview

In a new pilot of Phase II of Food Stamp Separate Determination through POS, new functionality will allow Workers at selected Cash Assistance (CA) centers to register a case for One Shot Deal applicants that also wants FS. The Worker will also be able complete the expedited Food Stamp eligibility determination and make a decision on these cases.

#### Selected Centers

The following sites will have access to this new functionality during the pilot period:

| CA Site | CA Center Name | Associated NCA FS Site | FS Center Name |
|---------|----------------|------------------------|----------------|
| 064     | Dekalb         | F26                    | North Brooklyn |
| 066     | Bushwick       | F21                    | Williamsburg   |
| 067     | Linden         | F23                    | Boro Hall      |

### Functionality

The following activities will be added at the pilot centers to allow the Worker to complete the required determinations:

- FS Sep Det Eligibility Decision
- Approve FS Sep Det Eligibility Decision
- EC FS Sep Det Eligibility Decision
- Approve EC FS Sep Det Eligibility Decision
- EFS Issuance
- Approve EFS Issuance

#### Selection on Site Determination window

For CA applicants that apply for a One Shot Deal and indicate in the Site Determination window that they would also like to apply for FS, POS will use WMS inquiry information to determine whether the applicant is in applying (AP), single issue (SI) or active (AC) status on another Food Stamp (FS) case.

#### **NCA FS Case Registration**

If the applicant is not on another open case, POS will register an NCA FS case for the household, copy the application data from the CA case to the NCA FS case and place a **FS Sep Det – Eligibility Decision** activity in the Worker's queue when the Worker clicks the **Next** button in the **Print Forms** window in the **Application Interview**. POS will also re-use the data from the CA interview for the NCA FS case.

#### Loading of Decision Activity

A new activity named **FS Sep Det – Eligibility Decision** will be added to the Worker's queue after the NCA FS case is registered.

#### EFS Launch for One Shot Deal applicant cases

If the "EFS Issuance" activity has not been started for the case since the FS file date and less than seven (7) days have passed, POS will suspend the separate determination activity and will launch the "EFS Issuance" activity when the Worker clicks the "Next" button in the Print Forms window.

Version 12.1.1, April 28, 2008

### 11. Pilot of New Activity: Assign FS Separate Determination Eligibility Decision

A new activity named **Assign FS Sep Det – Eligibility Decision** will allow Supervisors at selected CA centers to assign an activity to a Worker to make a decision on NCA FS cases created through the automated WMS FS Separate Determination process. The Supervisor will access this new activity through the "Activity Description" list in the **Action** tab of the **Activities Management** window.

#### Selected Centers

The following sites will have access to this new functionality during the pilot period:

| CA Site | CA Center Name | Associated NCA FS Site | FS Center Name |
|---------|----------------|------------------------|----------------|
| 064     | Dekalb         | F26                    | North Brooklyn |
| 066     | Bushwick       | F21                    | Williamsburg   |
| 067     | Linden         | F23                    | Boro Hall      |

#### Tracking of FS Separate Determination Cases

CA staff will continue to use the following reports to identify the created separate determination FS cases that require a decision:

- WINRO824 (Exception Report): This report lists cases where WMS was able to create an NCA FS
  application for an undercare case, but could not create an eligibility decision transaction via the
  automated separate determination process.
- WINRO827 (Pending Food Stamp Separate Determination Cases): This report lists the cases where a separate Food Stamp determination is pending and the NCA FS case was registered systemically in AP or SI status.

#### **Activity Flow**

This activity will include two windows: (1) Household Screen; (2) Case Assignment

#### Household Screen

This window will provide a summary of the current case information from WMS.

#### **Case Assignment window**

This window will allow the Supervisor to select the Worker to whom the case will be assigned for processing.

| <u> </u> |                 |               |            |              |        |             |   |
|----------|-----------------|---------------|------------|--------------|--------|-------------|---|
| Case A   | ssignment       |               |            |              |        |             |   |
| Selec    | ted Case        |               |            |              |        |             |   |
| No       | 00007421939F    | Case Name P   | ERKINS SAM | CIN TB54379A |        |             |   |
| Suffix   | 1               | Casehead Name | erkins Sam | SSN 05588310 | 7      |             |   |
| Refe     | Case To         |               |            |              |        |             |   |
|          | Title           | Unit          | Last Name  | First Name   | U/W F  | hone Number |   |
|          |                 |               |            |              |        |             |   |
|          |                 |               |            |              |        |             |   |
|          |                 |               |            |              |        |             |   |
|          |                 |               |            |              |        |             |   |
|          |                 |               |            |              |        |             | - |
| - Enter  | Comments If Anu |               |            |              |        |             |   |
|          | Comments if Any |               |            |              |        |             |   |
|          |                 |               |            |              |        |             |   |
|          |                 |               |            |              |        |             |   |
|          |                 |               |            |              |        |             |   |
|          |                 |               |            |              |        |             |   |
|          |                 |               | Þ          |              |        |             |   |
|          |                 |               |            |              | Cancel |             |   |
|          |                 |               |            |              |        |             |   |

### Version 12.1.1, April 28, 2008

### 12. Pilot of New Activity: FS Separate Determination Eligibility Decision

A new activity named **FS Sep Det – Eligibility Decision** will allow Workers at selected CA centers to make a decision on NCA FS cases created through the automated WMS FS Separate Determination process and for cases registered for a One Shot Deal applicant that also wants FS.

The activity will include the FS POS versions of the following windows:

- Household Screen
- Address Information
- Additional Suffix Level Data
- CIN Re-Use
- Case Number Re-Use
- Individual Details
- Aliens (if needed)
- Food Stamp Household Composition
- Employment Information
- Current Income
- Medical
- Resources
- Shelter (Housing) Expenses
- Other Expenses
- Education/Training
- Other Information
- Form LDSS-2921 Review Window
- Print Forms
- Eligibility Determination
- Budget
- TAD
- Grants Data Entry
- Form Data Entry
- Notice Data Entry
- Print Forms
- Approval Elements
- Close and Approval Assignment

For full details, please see **Appendix A: New Activity – FS Separate Determination Eligibility Decision**.

Version 12.1.1, April 28, 2008

### 13. Pilot of New Activity: Approve FS Separate Determination Eligibility Decision

A new activity named **Approve FS Sep Det – Eligibility Decision** will allow Supervisors to review and approve eligibility decisions made in POS by Workers at selected CA centers for NCA FS cases created in AP or SI status through the automated WMS FS Separate Determination process and for NCA FS cases registered for One Shot Deal applicants that also want to apply for FS.

#### Selected Centers

The following sites will have access to this new functionality during the pilot period:

| CA Site | CA Center Name | Associated NCA FS Site | FS Center Name |
|---------|----------------|------------------------|----------------|
| 064     | Dekalb         | F26                    | North Brooklyn |
| 066     | Bushwick       | F21                    | Williamsburg   |
| 067     | Linden         | F23                    | Boro Hall      |

#### **Activity Flow**

This activity will include the FS POS versions of the following approval windows:

- Household Screen
- Address Information
- Additional Suffix Information
- CIN Re-Use (will only appear if at least one individual is in 'AP' status for FS)
- Case Number Re-Use (will only appear if the FS case is in 'AP' status)
- Individual Details
- Aliens (if needed)
- Food Stamp Household Composition
- Employment Information
- Current Income
- Medical
- Resources
- Shelter (Housing) Expenses
- Other Expenses
- Education/Training
- Other Information
- Form LDSS-2921 Review Window
- Eligibility Determination
- Budget
- TAD
- Grants
- Print Forms
- Approval Elements

The Supervisor must review and approve or disapprove each window in the flow. If the Supervisor selects "Disapprove", a comment is required and will be saved in the "Comment Log" section.

Version 12.1.1, April 28, 2008

### 14. Pilot of New Activity: EFS Issuance

Workers at selected CA centers will have access to the FS POS EFS Issuance activity, which will allow the Worker to complete the expedited FS benefits determination for NCA FS cases registered for One Shot Deal applicants that also want to apply for FS.

### Selected Centers

The following sites will have access to this new functionality during the pilot period:

| CA Site | CA Center Name | Associated NCA FS Site | FS Center Name |
|---------|----------------|------------------------|----------------|
| 064     | Dekalb         | F26                    | North Brooklyn |
| 066     | Bushwick       | F21                    | Williamsburg   |
| 067     | Linden         | F23                    | Boro Hall      |

For full details, please see **Appendix B: New Activity – EFS Issuance**.

Version 12.1.1, April 28, 2008

### 15. Pilot of New Activity: Approve EFS Issuance

A new activity named **Approve EFFS Issuance** will allow Supervisors to review and approve expedited FS eligibility decisions made in POS by Workers at selected CA centers for NCA FS cases registered for One Shot Deal applicants that also want to apply for FS.

### **Selected Centers**

The following sites will have access to this new functionality during the pilot period:

| CA Site | CA Center Name | Associated NCA FS Site | FS Center Name |
|---------|----------------|------------------------|----------------|
| 064     | Dekalb         | F26                    | North Brooklyn |
| 066     | Bushwick       | F21                    | Williamsburg   |
| 067     | Linden         | F23                    | Boro Hall      |

#### Activity Flow – Eligible for EFS

This activity contains the following windows if the applicant is eligible for expedited FS benefits:

- Household Screen
- Expedited Food Stamp Questions
- Activity Checklist
- EFS Eligibility Determination
- EFS Summary
- Budget
- TAD
- CBIC Payee Status
- EFS Decision Form
- Grants Data Entry
- Form Data Entry
- Notice Data Entry
- Print Forms
- Approval Elements
- Close and Approval Assignment

### Activity Flow – Ineligible for EFS

This activity contains the following windows if the applicant is ineligible for expedited FS benefits:

- Household Screen
- Expedited Food Stamp Questions
- Activity Checklist
- EFS Eligibility Determination
- EFS Summary
- EFS Decision
- Form Data Entry
- Notice Data Entry
- Print Forms
- Approval Elements
- Close and Approval Assignment

The Supervisor must review and approve or disapprove each window in the flow. If the Supervisor selects "Disapprove", a comment is required and will be saved in the "Comment Log" section.

Version 12.1.1, April 28, 2008

### 16. New and Revised E-Forms, POS Forms and Data Entry Windows

The following forms have been added to city wide E-Forms:

- M-15, Inquiry Regarding Veteran's Benefits and Servicemen's Allotments
- M-15f, Agreement To Repay Public Assistance
- LDSS-2474, SSI Referral and Certification of Contact
- LDSS-4198, Third Party Health Insurance Data Entry Worksheet
- LDSS-4279, Notice of Responsibilities and Rights for Support
- LDSS-4529, Agreement to Repay any Home Relief Overpayments Still Owed after Case is Closed
- LDSS-4530, Assignment of Wages, Salary, Commissions or Other Compensation for Services
- LDSS-4571, Alcohol and Drug Abuse Screening and Referral Form
- LDSS-4733, DFR Legal Residence Statement
- M-528n, Request for Child Care Assistance or Request to Close My Public Assistance (PA) Case
- W-133D, Social Security Number Verification
- W-147CC, Certification of Move Statement
- W-153P, Rental Assistance Unit (RAU) Case Documentation Transmittal
- W-519, Finger Imaging Notice
- W-637B, Request for Advance Payment to Prevent Eviction
- W-897P, Notification of Rent Payment Responsibility
- W-908CC, Notice of Rescheduled Appointment for Recertification Interview

These forms will be saved to the FileNET image repository upon printing and will be available through the OneViewer in POS. E-Forms are not available through the **Tools > Printed Forms** menu.

#### LDSS-4279 Form Print Edit

For applicants, POS connects to the Office of Child Support Enforcement (OCSE) database and receives information available in the OCSE database for the non-custodial parent. Based on this data exchange and their business rules, OCSE sends a recommendation to POS to indicate if a referral is required. For cases where a referral is required, POS allows the Worker to schedule the appointment and record the appointment and generates the appointment notice for the client.

For these cases, the LDSS-4279 (Notice of Responsibilities and Rights for Support) form must be printed. If the Worker has not printed the form, POS displays the following message when the Worker clicks the "Next" button in the Print Forms window: "You must print form LDSS-4279".

#### Removed POS Forms

The following forms will be removed from POS:

- W-532A, Conciliation Notification
- W-667, Job Center Child Care One-Day Return Appointment

#### Data Entry Window for Form W-153P and W-637B

Data entry windows will be added for the W-153P (Rental Assistance Unit [RAU] Case Documentation Transmittal) and W-637B (Request for Advance Payment to Prevent Eviction) forms in the **Form Data Entry** window.

For full details, please see **Appendix C: POS Forms and E-Forms**.

Version 12.1.1, April 28, 2008

### Pilot of New Activity – Food Stamp Separate Determination Eligibility Decision

A new activity named **FS Sep Det – Eligibility Decision** will allow Workers at selected CA centers to make a decision in POS for NCA FS cases created in applying (AP) or single issue (SI) status through the automated WMS FS Separate Determination process and for NCA FS cases registered for One Shot Deal applicants that also want to apply for FS.

#### **Selected Centers**

The following sites will have access to this new functionality during the pilot period:

| CA Site | CA Center Name | Associated NCA FS Site | FS Center Name |
|---------|----------------|------------------------|----------------|
| 064     | Dekalb         | F26                    | North Brooklyn |
| 066     | Bushwick       | F21                    | Williamsburg   |
| 067     | Linden         | F23                    | Boro Hall      |

### Activity Flow: NCA FS Case Created by WMS in AP Status

If the NCA FS case was created by the automated WMS separate determination process in AP status, the Supervisor will assign the case to the Worker using the **Assign FS Sep Det – Eligibility Decision** activity.

The activity will include the following windows:

- Household Screen
- Address Information
- Additional Suffix Level Data
- CIN Re-Use
- Case Number Re-Use
- Individual Details
- Aliens (if needed)
- Food Stamp Household Composition
- Employment Information
- Current Income
- Medical
- Resources
- Shelter (Housing) Expenses
- Other Expenses
- Education/Training
- Other Information
- Form LDSS-2921 Review Window
- Print Forms
- Eligibility Determination
- Budget
- TAD
- Grants Data Entry
- Form Data Entry
- Notice Data Entry
- Print Forms
- Approval Elements
- Close and Approval Assignment

### Version 12.1.1, April 28, 2008

### Activity Flow: NCA FS Case Created by WMS in SI Status

If the NCA FS case was created by the automated WMS separate determination process in SI status, the Supervisor will assign the case to the Worker using the **Assign FS Sep Det – Eligibility Decision** activity.

The activity will include the following windows:

- Household Screen
- Address Information
- Additional Suffix Level Data
- CIN Re-Use
- Individual Details
- Aliens (if needed)
- Food Stamp Household Composition
- Employment Information
- Current Income
- Medical
- Resources
- Shelter (Housing) Expenses
- Other Expenses
- Education/Training
- Other Information
- Form LDSS-2921 Review Window
- Print Forms
- Eligibility Determination
- Budget
- TAD
- Grants Data Entry
- Form Data Entry
- Notice Data Entry
- Print Forms
- Approval Elements
- Close and Approval Assignment

### Version 12.1.1, April 28, 2008

### Activity Flow: NCA FS Case Registered by POS for One Shot Deal Applicant

If the NCA FS case was registered by POS for a One Shot Deal applicant that also wants FS, the Supervisor will assign the case to the Worker using the **Assign FS Sep Det – Eligibility Decision** activity.

The activity will include the following windows:

- Household Screen
- Address Information
- Additional Suffix Level Data
- CIN Re-Use
- Case Number Re-Use
- Individual Details
- Aliens (if needed)
- Food Stamp Household Composition
- Employment Information
- Current Income
- Medical
- Resources
- Shelter (Housing) Expenses
- Other Expenses
- Education/Training
- Other Information
- Form LDSS-2921 Review Window
- Print Forms
  - POS will suspend the activity and will start the EFS Issuance activity from this window.
- Eligibility Determination
- Budget
- TAD
- Grants Data Entry
- Form Data Entry
- Notice Data Entry
- Print Forms
- Approval Elements
- Close
- Approval Assignment

Version 12.1.1, April 28, 2008

#### Household Screen

This window will provide a summary of the current case information from WMS.

|                                                             | [Household Screen                               | ]                                      | 4:13:59 PM Th     | ursday, March 27, 2008           |
|-------------------------------------------------------------|-------------------------------------------------|----------------------------------------|-------------------|----------------------------------|
| <u>File E</u> dit <u>T</u> ools <u>W</u> indow <u>H</u> elp |                                                 |                                        |                   |                                  |
| 🗅 🗠 👗 🖻 🖀 🖉 🕽                                               | 요 🛚 🅈 🏾 🍩 🛍 🔞                                   | 🜻 😫 🖾 🗿                                | ) 11 🗶 🔳 🗊        |                                  |
| Suffix/Individual<br>00010002390C01                         | Inquiry Code WMS Mess<br>NQAGGI A0031 PENDING D | <u>age via OLTP</u><br>ATA CANNOT BE A | CCESSED NOW       |                                  |
| Control Information District : 66 Center                    | r: Melrose Food Stamp Cen                       | Worker : FSPOS                         | Case Nu           | nber : 00010002390C              |
| Present Address                                             |                                                 |                                        |                   | ▲                                |
|                                                             | Street Number Direction                         | Name<br>IDOMICILED                     | Type Apt #        | City<br>BRONX                    |
|                                                             | State: NY Zip Code: 104                         | 151-0000                               | Phone:            |                                  |
| Suffix Information                                          | Active                                          | C Applying 🔽                           | No FS IPV or Sanc | ion Found                        |
| FS Suffix 1                                                 | FS Status                                       | AP                                     |                   | FS # AC 🛛 🔺                      |
| Suff Case Name                                              |                                                 |                                        |                   |                                  |
| 1 MOPEE MOPEZ                                               |                                                 |                                        |                   | <b>_</b>                         |
| Case Member Information                                     |                                                 |                                        |                   |                                  |
| Suff Ln CIN I                                               | Name Relation                                   | DOB                                    | SSN Val Sex       | Citizen /<br>National FS AFIS/ST |
| 1 1 SZ37160N Mopee Mop                                      | ez                                              | 01/09/1985 84                          | 18-48-4848 1 M    | AP                               |
|                                                             |                                                 |                                        |                   |                                  |
|                                                             |                                                 |                                        |                   |                                  |
|                                                             | <u>N</u> ext                                    | Previous                               | •                 |                                  |

### **Address Information**

This window will allow the Worker to update the case address and telephone information.

| [Address Information]                                       | 4:16:25 PM Thursday, March 27, 2008 📃 |
|-------------------------------------------------------------|---------------------------------------|
| <u>Eile E</u> dit <u>T</u> ools <u>W</u> indow <u>H</u> elp |                                       |
| 🛅 🗠 👗 🖻 🖺 🖉 🕩 요 B 🊏 🎹 🍪 🛄 🙆 🌻 幕 🗷 🗃                         | ) 11 🗶 🔳 🛐 🖽 🖽 🖽                      |
| Present Address                                             | <u> </u>                              |
|                                                             | Type Apt # City                       |
| St No/Dir/Name: 99  [None] - Undomiciled                    | Bronx                                 |
| State: NY Zip Code: 10451 0000                              | Phone: -                              |
| Mailing Address                                             |                                       |
| Care of Name: Mopee M C/O GPO                               | Tune Ant# Citu                        |
| St No/Dir/Name: 558 [None] 💌 Grand Concourse                | Bronx                                 |
| State: NY Zip Code: 10451 0000                              | Phone:                                |
|                                                             |                                       |
| Authorized Representative                                   |                                       |
| Cold In: In: In Direct                                      | Type Apt # City                       |
| St No/Dir/Name: [[None] • ]                                 |                                       |
| State. ] Zip coue. journe and                               | Frione.                               |
| Other Phone                                                 |                                       |
|                                                             |                                       |
| Contact Person:                                             | Phone:                                |
|                                                             |                                       |
|                                                             |                                       |
|                                                             |                                       |
| <u>N</u> ext Previous                                       | •                                     |

Version 12.1.1, April 28, 2008

### Additional Suffix Level Data window

This window will allow the Worker to update spoken language, written language, interpreter services, Lifeline and tenant information.

|                                                             | [Additional Suffix Level Data]                     | 4:17:42 PM Thursday, March 27, 2008 📃                                  |
|-------------------------------------------------------------|----------------------------------------------------|------------------------------------------------------------------------|
| <u>File E</u> dit <u>T</u> ools <u>W</u> indow <u>H</u> elp |                                                    |                                                                        |
| 🕒 🗠 👗 🖻 🛍 🖉 ⊅ 있 🖪                                           | • 🕈 🆩 🍩 🛍 🙆 🏓 💲 🗷 🖾 (                              | ð 11 🐔 🔳 🛐 🕮 🗊 🎛                                                       |
| Preferred Language English<br>for Speaking                  | Preferred Language<br>for Written Notices     Life | Do You Require Free C Yes © No<br>Intepreter Services ?                |
| Client Is: C the Primary Tenant                             | C the Secondary Tenant                             | O in Temporary Housing/Undomiciled                                     |
| Other Residents                                             | Highlight All Actual Co-Residents Liste            | ed Below                                                               |
| Case Number Suf                                             | Case Name Apt No                                   | MA Case PA MA FS Closing Addr<br>Ctr Resp Type Stat Stat Stat Date Ind |
|                                                             |                                                    |                                                                        |
|                                                             |                                                    |                                                                        |
|                                                             |                                                    |                                                                        |
|                                                             |                                                    |                                                                        |
|                                                             |                                                    |                                                                        |
|                                                             | <u>H</u> ext                                       | 15                                                                     |

#### **CIN Re-Use window**

This window will allow the Worker to select the proper client identification number (CIN) for re-use for each applicant, if applicable.

|                   |                                       |                | [CIN          | Re-use]       |                       | 4:18:25 PM                  | Thursday, March 27, 2008                             | - |
|-------------------|---------------------------------------|----------------|---------------|---------------|-----------------------|-----------------------------|------------------------------------------------------|---|
| <u>Eile E</u> dit | <u>T</u> ools <u>W</u> indow          | Help           |               |               |                       |                             |                                                      |   |
| 0 <b>0</b>        | 👗 🖻 🛍                                 | 0 🕨 L          | в 🕈 🛙         | H 📾 🛍 🛛       | ) 🔮 💲 🗷 🖾             | ð 11 🝭 🔳                    |                                                      |   |
| Banister          | u # Annelisation                      | Data Ibrittata | ukan Caa      | * *           | aa klawa              | Cuffin Case Tures           |                                                      |   |
| 00010002          | р <b>жаррисано</b> н<br>1390С 7/11/07 | FSPOS          | 00010002      | # 390C MOPEE  | ise hame<br>MOPEZ     | l FS                        | Request New Clearance                                |   |
| Ln Suf            | First Name Mi                         | Last Name      | Sex SSN       | DOB           | AFIS Ex Ind CIN       | CNTR Case/Re                | eg #                                                 |   |
| 01 1 1            | MOPEZ                                 | MOPEE          | M 848-48-4    | 848 1/09/1985 | SZ371601              | F40 0001000239              | 90C                                                  |   |
|                   |                                       |                |               |               |                       |                             |                                                      |   |
|                   |                                       |                |               |               |                       |                             | Re                                                   | _ |
| Ln Suf            | Name                                  | Sex            | SSN           | DOB Afi       | s CIN CNTR Ca         | Case Ca<br>se/Reg # Type PA | se Stat Oth co Ind Stat<br>MAFS Name up PAMAFS Score |   |
|                   |                                       |                |               |               |                       | -                           |                                                      |   |
|                   |                                       |                |               |               |                       |                             |                                                      |   |
|                   |                                       |                |               |               |                       |                             |                                                      |   |
|                   |                                       |                |               |               |                       |                             |                                                      |   |
|                   |                                       |                |               |               |                       |                             |                                                      |   |
|                   |                                       |                |               |               |                       |                             |                                                      |   |
|                   |                                       |                |               |               |                       |                             |                                                      |   |
|                   |                                       |                |               |               |                       |                             |                                                      |   |
|                   |                                       |                |               |               |                       |                             |                                                      |   |
| <br>              |                                       |                |               |               |                       |                             |                                                      |   |
| The sele          | ected CIN matc                        | h is indicated | by the arrow  | You may high  | nlight the suggested  | CIN match or cho            | se another                                           |   |
| Do you v          | wish to use a n                       | ew CIN becaus  | e there is no | appropriate C | in match in the clear | ance ?                      | Yes 🕑 No                                             | 0 |
|                   |                                       |                |               | Next          | Previo                |                             |                                                      |   |
|                   |                                       |                |               | I. ext        |                       |                             |                                                      |   |

Version 12.1.1, April 28, 2008

### Case Number Re-Use window

This window will allow the Worker to select the appropriate case number for re-use, if applicable. The window will only appear if the FS case is in applying (AP) status.

| eri .           |                     |                  | 11.1                          |                     |                                                                                                    |                              |                                       |                        |                              |                              |                          |               |                          |                |
|-----------------|---------------------|------------------|-------------------------------|---------------------|----------------------------------------------------------------------------------------------------|------------------------------|---------------------------------------|------------------------|------------------------------|------------------------------|--------------------------|---------------|--------------------------|----------------|
| File            | Edit Tools          | s <u>w</u> indov | v <u>H</u> elp                |                     | _                                                                                                    |                              |                                       |                        |                              |                              |                          |               |                          |                |
|                 | N %                 | ĥ 🔒              | 0                             | 2                   | Ē                                                                                                    |                              |                                       |                        |                              |                              |                          |               |                          |                |
|                 |                     |                  | Case N                        | umber: 00           | 000007892D                                                                                                  |                              | Case Suffix: 1                        |                        |                              |                              |                          |               |                          | ٦              |
| Line            | Seq No              | First Nar        | ne                            | м                   | Last Name                                                                                                   | Sez                          | SSN                                   |                        | D                            | ов                           |                          | c             | IN                       |                |
| 01              | 1                   | CASE             |                               |                     | UTILITY                                                                                                    | м                            | 111-11-9621                           |                        | 11/1                         | /1962                        |                          | TA2           | 3482U                    |                |
|                 |                     |                  |                               |                     |                                                                                                    |                              |                                       |                        |                              |                              |                          |               |                          |                |
|                 |                     |                  |                               |                     |                                                                                                    |                              |                                       |                        |                              |                              |                          |               |                          |                |
|                 |                     |                  |                               |                     |                                                                                                    |                              |                                       |                        |                              |                              |                          |               |                          |                |
|                 |                     |                  |                               |                     |                                                                                                    |                              |                                       |                        |                              |                              |                          |               |                          |                |
|                 |                     |                  |                               |                     |                                                                                                    |                              |                                       |                        |                              |                              |                          |               |                          |                |
|                 |                     |                  |                               |                     |                                                                                                    |                              |                                       |                        |                              |                              |                          |               |                          |                |
|                 |                     |                  |                               |                     |                                                                                                    |                              |                                       |                        |                              |                              |                          |               |                          |                |
| _               |                     |                  |                               |                     |                                                                                                    |                              |                                       |                        |                              |                              |                          |               |                          |                |
|                 |                     |                  |                               |                     | POSSIBLE                                                                                                    | MATCHES                      |                                       |                        |                              |                              |                          |               |                          |                |
|                 |                     |                  | Previous                      | Case Num            | POSSIBLE<br>ber: 010000497H                                                                                 | MATCHES                      | Previo                                | us Case                | Suffiz                       | :: 1                         |                          |               |                          |                |
|                 | First Name          | M                | Previous                      | Case Num<br>Se      | POSSIBLE                                                                                                    | MATCHES                      | Previo                                | us Case                | Suffiz<br>Case               | :: 1<br>Case                 | e Stat                   | Other         | Ind St<br>På Må          | at<br>FS       |
| Ln<br>02        | First Name<br>PETER | м                | Previous<br>Last Name<br>BOOL | Case Num<br>Se<br>M | POSSIBLE<br>aber: 010000497H<br>x SSN<br>1 111-11-9621                                                      | MATCHES<br>DOB<br>11/11/1962 | Previo<br>CIN<br>TA73487J             | us Case<br>CNTR<br>F15 | Suffiz<br>Case<br>Type<br>FS | : 1<br>Case<br>PA N          | e Stat<br>MA FS          | Other<br>Name | Ind St<br>PA MA<br>NA NA | at<br>FS<br>AP |
| Ln<br>02        | First Name<br>PETER | м                | Previous<br>Last Name<br>BOOL | Case Num<br>Se<br>M | POSSIBLE<br>aber: 010000497H<br>x SSN<br>1 111-11-9621                                                      | <b>DOB</b><br>111/111/1962   | Previo<br>CIN<br>TA73487J             | us Case<br>CNTR<br>F15 | Suffia<br>Case<br>Type<br>FS | : 1<br>Case<br>PA N<br>NA P  | e Stat<br>MA FS<br>NA AF | Other<br>Name | Ind St<br>PA MA<br>NA NA | at<br>FS<br>AP |
| Ln<br>02        | First Name<br>PETER | м                | Previous<br>Last Name<br>BOOL | Case Num<br>Se<br>M | POSSIBLE<br>aber: 010000497H<br>•z SSN<br>1 111-11-9621                                                     | MATCHES<br>DOB<br>11/11/1962 | Previo<br>CIN<br>TA73487J             | us Case<br>CNTR<br>F15 | Suffiz<br>Case<br>Type<br>FS | : 1<br>Case<br>PA N<br>NA P  | e Stat<br>MA FS<br>NA AF | Other<br>Name | Ind St<br>PA MA<br>NA NA | at<br>FS<br>AP |
| <b>Ln</b><br>02 | First Name<br>PETER | м                | Previous<br>Last Name<br>BOOL | Case Num<br>Se<br>M | POSSIBLE<br>aber: 010000497H<br>x SSN<br>1 111-11-9621                                                      | MATCHES<br>DOB<br>11/11/1362 | Previo<br>CIN<br>TA73487J             | us Case<br>CNTR<br>F15 | Suffia<br>Case<br>Type<br>FS | : 1<br>Case<br>PAN<br>NAP    | e Stat<br>MA FS<br>NA AF | Other<br>Name | Ind St<br>PA MA<br>NA NA | at<br>FS<br>AP |
| <b>Ln</b><br>02 | First Name<br>PETER | м                | Previous<br>Last Name<br>BOOL | Case Num<br>Se<br>M | POSSIBLE<br>wher: 010000497H<br>ST SSN<br>1 111-11-9621                                                     | MATCHES<br>DOB<br>11/11/1362 | Previo<br>CIN<br>TA73487J             | us Case<br>CNTR<br>F15 | Suffiz<br>Case<br>Type<br>FS | : 1<br>Case<br>PA N<br>NA P  | e Stat<br>MA FS<br>NA AF | Other<br>Name | Ind St<br>PA MA<br>NA NA | at<br>FS<br>AP |
| Ln<br>02        | First Name<br>PETER | MI               | Previous<br>Last Name<br>BOOL | Case Num<br>Se<br>M | POSSIBLE<br>hber: 010000497H<br>x SSN<br>1 111-11-9621                                                      | MATCHES<br>DOB<br>11/11/1362 | Previo<br>CIN<br>TA73487J             | us Case<br>CNTR<br>F15 | Suffi<br>Case<br>Type<br>FS  | : 1<br>Case<br>PA N<br>NA P  | e Stat<br>MA FS<br>NA AF | Other<br>Name | Ind St<br>PA MA<br>NA NA | at<br>FS<br>AP |
| Ln<br>02        | First Name<br>PETER | MI               | Previous<br>Last Name<br>BOOL | Case Num<br>Se<br>M | POSSIBLE<br>uber: 010000497H<br>x SSN<br>1 111-11-9621                                                      | MATCHES<br>DOB<br>11/11/1962 | Previo<br>CIN<br>TA73487J             | us Case<br>CNTR<br>F15 | Suffia<br>Case<br>Type<br>FS | : 1<br>Cas<br>PA N<br>NA P   | e Stat<br>MA FS<br>NA AF | Other<br>Name | Ind St<br>PA MA<br>NA NA | at<br>FS<br>AP |
| Ln<br>02        | First Name<br>PETER | м                | Previous<br>Last Name<br>BOOL | Case Num<br>Se<br>M | POSSIBLE<br>ber: 010000437H<br>SSN<br>1 111-11-3621                                                         | MATCHES<br>DOB<br>1W1W1962   | Previo<br>CIN<br>TA73487J             | us Case<br>CNTR<br>F15 | Suffiz<br>Case<br>Type<br>FS | : 1<br>PAN<br>NAP            | e Stat<br>1A FS<br>NA AF | Other<br>Name | Ind St<br>PA MA<br>NA NA | at<br>FS<br>AP |
| Ln<br>02        | First Name<br>PETER | м                | Previous<br>Last Name<br>BOOL | Case Num<br>Se<br>M | POSSIBLE           uber: 010000497H           xx         SSN           1         111-11-9621                | MATCHES<br>DOB<br>1W1W1962   | Previor<br>CIN<br>TA73487J            | us Case<br>CNTR<br>F15 | Suffi<br>Case<br>Type<br>FS  | :: 1<br>Case<br>PA N<br>NA P | e Stat<br>MA FS<br>VA AF | Other<br>Name | Ind St<br>PA MA<br>NA NA | at<br>FS<br>AP |
| Ln<br>02        | First Name<br>PETER | м                | Previous<br>Last Name<br>BOOL | Case Num<br>Se<br>M | POSSIBLE<br>ber: 010000497H<br>S: SSN<br>1 111-11-9621                                                      | MATCHES<br>DOB<br>11/11/1962 | Previor<br>CIN<br>TA73487J            | us Case<br>CNTR<br>F15 | Suffiz<br>Case<br>Type<br>FS | :: 1<br>Cass<br>PA N<br>NA F | e Stat<br>MA FS<br>NA AF | Other<br>Name | Ind St<br>PA MA<br>NA NA | at<br>FS<br>AP |
| <b>.n</b><br>12 | First Name<br>PETER | MI               | Previous<br>Last Name<br>BOOL | Case Num<br>Se<br>M | POSSIBLE           uber: 010000497H           x         SSN           1         111-11-9621           Mexxt | MATCHES<br>DOB<br>11/11/1962 | Previo<br>CIN<br>TA73487J<br>Previous | us Case<br>CNTR<br>F15 | Suffiz<br>Case<br>Type<br>FS | : 1<br>Case<br>PA N          | e Stat<br>MA FS<br>AA AF | Other         | Ind St<br>PA MA<br>NA NA | at<br>FS<br>AP |

### Individual Detail window

This window will allow the Worker to update demographics, citizenship and ethnicity information. The Worker will also be able to select the documents that verify identity, citizenship, Social Security Number, relationship and residency for each household member, as required.

If at least one individual is a non-citizen, the Alien determinations will appear after the Individual Detail window.

| [Individual Detail]                                               | 4:23:05 PM Thursday, March 27, 2008 📃 |
|-------------------------------------------------------------------|---------------------------------------|
| <u>File Edit T</u> ools <u>Wi</u> ndow <u>H</u> elp               |                                       |
| 🕒 🗠 👗 🖻 🛍 🖉 🐌 🔎 B 🊏 🇮 🍩 🛄 🙆 🌻 🗣 🖽                                 | 🖾 🕭 11 🐔 📕 🛐 🗱 📭 🎫                    |
| Case No 00010002390C                                              | Externally                            |
| Suf Ln CIN First Name Middle Last Name Doc                        | cumentScan Verified                   |
| 1 1 SZ37160N Mopez Mopee Ider                                     | ntity                                 |
| SSN Valid Sex Helation                                            |                                       |
| Date SSN Card Applied For Marital Status                          |                                       |
| 00/00/0000 Single/Never Married                                   |                                       |
| Ethnic/Race Affiliation                                           | izenship                              |
| Hispanic/Latino O Yes O No                                        |                                       |
| Native American/Alaska Native O No                                |                                       |
| Asian O Yes O No                                                  |                                       |
| Black or African American O Yes © No Soc                          | cial Security Number                  |
| Native Hawaiian/Pacific Islander                                  |                                       |
| White JO Tes O No                                                 |                                       |
| DOB Mother's: First Name Middle Maiden Name                       |                                       |
| 01/03/1385 Estheric: Einst Name Middle Last Name Rela             | lationship                            |
|                                                                   |                                       |
|                                                                   |                                       |
|                                                                   |                                       |
| US Citizen/National Immigrant Type Immigrant No Date of Entry Res | sidency                               |
| O Yes O No                                                        |                                       |
| Qualified Immigrant Type and Description                          |                                       |
| Chule-LID                                                         |                                       |
|                                                                   |                                       |
| Status PA NA MA NA FS AP Other Names                              |                                       |
| <u>N</u> ext Pre                                                  | evious                                |

Version 12.1.1, April 28, 2008

### **Alien Determination windows**

The Alien Determination windows will allow the Worker to determine the non-citizen's alien type and eligibility for FS.

| en Checklist |                                       |           |                  |    |       |          |
|--------------|---------------------------------------|-----------|------------------|----|-------|----------|
|              | Task                                  | Require   | ed <u>Status</u> |    |       | 1        |
|              | 1. Alien Type Reevaluation            | ?         | NA               |    | NA    |          |
|              | 2. Alien Type Determination           | Yes       | Not Started      |    | Start |          |
|              | 3. Alien FS Eligibility Determination | Yes       | Not Started      |    | Start |          |
|              | 4. Alien MA Eligibility Determination | Yes       | Not Started      |    | Start |          |
|              |                                       |           |                  |    |       |          |
| Case         | Alien                                 | Alien T   | ïme PA           | FS | MA    |          |
| ntake Test   | 1360                                  | Code In . | oldius           |    |       | Document |
|              |                                       |           |                  |    |       |          |
|              |                                       |           |                  |    |       |          |
|              |                                       |           |                  |    |       |          |
|              |                                       |           |                  |    |       |          |
|              |                                       |           |                  |    |       |          |
|              |                                       |           |                  |    |       |          |
|              |                                       |           |                  |    |       |          |
|              |                                       |           | 1                |    |       |          |
| S/           | WE Ne                                 | kt        | Previous         |    |       |          |

### Food Stamp Household Composition

This window will allow the Worker to indicate whether the household members buy food and/or prepare meals with the casehead, so the Worker can determine the FS household composition.

|                                                             | [F                             | ood Stamp Household ( | Composition] 4 | :24:20 PM Thur | rsday, March 27, 2008 | = |
|-------------------------------------------------------------|--------------------------------|-----------------------|----------------|----------------|-----------------------|---|
| <u>File E</u> dit <u>T</u> ools <u>W</u> indow <u>H</u> elp |                                |                       |                |                |                       |   |
| 🗖 🗠 🖁 🖻 🛍 🖉                                                 | 1⊧ 🔉 в 🚏                       | • 🖩 🛍 🕲 🕈             | \$ 🖪 🖻 🧎       | 1 🜊 🔳 🗊        |                       |   |
| Does this person buy food<br>and/or prepare meals with      | Casehead<br><mark>Mopee</mark> | Mopez                 |                | Suffix         |                       |   |
| Suffix First Name                                           | Last Name                      | Mid Relation          |                |                |                       |   |
| 1 Mopez                                                     | Морее                          | Casehead              |                |                |                       |   |
|                                                             |                                |                       |                |                |                       |   |
|                                                             |                                |                       |                |                |                       |   |
|                                                             |                                |                       |                |                |                       |   |
|                                                             |                                |                       |                |                |                       |   |
|                                                             |                                |                       |                |                |                       |   |
|                                                             |                                |                       |                |                |                       |   |
|                                                             |                                |                       |                |                |                       |   |
|                                                             |                                |                       |                |                |                       |   |
|                                                             |                                |                       |                |                |                       |   |
|                                                             |                                |                       |                |                |                       |   |
|                                                             |                                |                       |                |                |                       |   |
|                                                             |                                |                       |                |                |                       |   |
|                                                             |                                |                       |                |                |                       |   |
|                                                             |                                |                       | Description    |                |                       |   |

### Version 12.1.1, April 28, 2008

#### Data Re-Use for Food Stamp Separate Determination

For cases assigned from the WINRO separate determination reports or registered manually in WMS, POS will use Open TI calls to retrieve the CA/FS cases for the casehead or payee on the NCA FS separate determination case. POS will select the latest closed or rejected CA/FS case for data re-use. If no cases are found for data re-use, a message will appear that no matching data was found.

For the selected case, POS will copy the data from the CA/FS case to the NCA FS case and will display the following message:

• "Please wait... Mapping data from the prior Cash Assistance case to the Food Stamp case".

#### Interview sections

The interview sections (Employment, Income, Medical, Resources, Shelter Expenses, Other Expenses, Education/Training and Other Information) will display data re-used from the Cash Assistance case, if any. The Worker can update the interview data using these windows.

Employment Information

| [EMPLOYMENT INFORMATION]                                      | 4:25:12 PM Thursday, March 27, 2008 |        |
|---------------------------------------------------------------|-------------------------------------|--------|
| <u>File Edit Iools Window H</u> elp                           |                                     |        |
| INDICATE IF YOU OR ANYONE WHO LIVES WITH YOU THAT             | IS APPLYING:                        | 'es No |
| Is Employed?                                                  |                                     | 0 0[]  |
| Is Self-Employed?                                             |                                     | 0 0    |
| Is Unemployed?                                                |                                     | 0 0    |
| Participating In A Strike?                                    |                                     | 0 0    |
| Is Anyone in the Household a Migrant or Seasonal Farm Worker? |                                     | 0 0    |
|                                                               | ,                                   |        |
|                                                               |                                     |        |
|                                                               |                                     | [      |
|                                                               |                                     |        |
|                                                               |                                     |        |
|                                                               |                                     |        |
|                                                               |                                     |        |
|                                                               |                                     |        |
|                                                               |                                     |        |
|                                                               |                                     |        |
|                                                               |                                     |        |
| Spanish <u>N</u> ext <u>Previous</u>                          |                                     |        |

# **POS Release Notes: Appendix A** Version 12.1.1, April 28, 2008

Current Income

| [Current Income]                                                                 | 4:25:54 PM | Thursday, March 27, 2008 | 3        |   |
|----------------------------------------------------------------------------------|------------|--------------------------|----------|---|
| <u>File E</u> dit <u>T</u> ools <u>W</u> indow <u>H</u> elp                      |            |                          |          |   |
| INDICATE IF YOU OR ANYONE WHO LIVES WITH YOU RE                                  | ECEIVES :  |                          | Yes No 🔺 |   |
| Unemployment Insurance Benefits?                                                 |            |                          | • •(     |   |
| Supplemental Security Income (SSI) Benefits?                                     |            |                          | 00       |   |
| Social Security Disability Benefits?                                             |            |                          | 00       |   |
| Foster Care Payments (Received)?                                                 |            |                          | 00       |   |
| Social Security Dependent Benefits?                                              |            |                          | 0 0      |   |
| Social Security Survivor's Benefits?                                             |            |                          | 00       |   |
| Social Security Retirement Benefits?                                             |            |                          | 0 0      |   |
| Retirement Benefits (Pensions)?                                                  |            |                          | 00       |   |
| Worker's Compensation?                                                           |            |                          | 00       |   |
| NYS Disability Benefits?                                                         |            |                          | 00       |   |
| Veteran's Pensions or Benefits?                                                  |            |                          | 00       |   |
| Education Grants Or Loans?                                                       |            |                          | 00       | - |
| Boarders/Lodgers Income (Received)?                                              |            |                          | 00       |   |
| Contributions/Gifts (Received - NOT Excess Rent, Tuition or Household Expenses)? |            |                          | 00       |   |
|                                                                                  |            |                          | -        |   |
| Spanish Previous                                                                 |            |                          |          |   |

#### Medical

|                                                          | [MEDICAL]                          | 4:26:36 PM                     | Thursday, March 27, 200 | 8   |    |
|----------------------------------------------------------|------------------------------------|--------------------------------|-------------------------|-----|----|
| ; <u>E</u> dit <u>T</u> ools <u>W</u> indow <u>H</u> elp |                                    |                                |                         |     |    |
| INDICATE IF                                              | YOU OR ANYONE WHO LIVES W          | ITH YOU WHO IS APPLYING:       |                         | Yes | No |
| as Daily Activity Limited because of                     | an Illness/Temporary Disability or | r is Blind, Sick or Disabled ? |                         | ۰   | •0 |
| as Any Type of Health/Hospital/Acc                       | cident Insurance or Receives Assi  | stance in Paying Medical Expe  | nses?                   | 0   | 0  |
| Pregnant?                                                |                                    |                                |                         | 0   | 0  |
| as Any Medical Bills Or Medically Ro                     | elated Expenses?                   |                                |                         | 0   | 0  |
|                                                          |                                    |                                |                         |     |    |
|                                                          |                                    |                                |                         |     |    |
|                                                          |                                    |                                |                         |     |    |
|                                                          |                                    |                                |                         |     | 1  |
|                                                          |                                    |                                |                         |     |    |
|                                                          |                                    |                                |                         |     |    |
|                                                          |                                    |                                |                         |     |    |
|                                                          |                                    |                                |                         |     |    |
|                                                          |                                    |                                |                         |     |    |
|                                                          |                                    |                                |                         |     |    |
|                                                          |                                    |                                |                         |     |    |
|                                                          |                                    |                                |                         |     |    |
|                                                          |                                    |                                |                         |     |    |
|                                                          |                                    | 1                              |                         |     |    |

# **POS Release Notes: Appendix A** Version 12.1.1, April 28, 2008

### Resources

| [RESOURCES] 4:27:09 PM TI                                                                       | nursday, March 27, 2008 |
|-------------------------------------------------------------------------------------------------|-------------------------|
| jile <u>E</u> dit <u>T</u> ools <u>W</u> indow <u>H</u> elp                                     |                         |
| INDICATE IF YOU OR ANYONE WHO LIVES WITH YOU WHO IS APPLYING:                                   | Yes No 🔺                |
| s Anyone In Your Household An Immigrant Who Was Sponsored For Admission Into The US?            | • •(                    |
| oes The Step Parent Of Any Children Who Live With You Have Any Resources Or Receive Income Of A | ny Kind?                |
| oes Anyone Applying Have a Child Under 18 Living Some Place Else?                               | 0.0                     |
| as Title Or Registration To A Motor Vehicle(s) Or Other Vehicle(s)?                             | 00                      |
| las Saving Bonds?                                                                               | 0.0                     |
| as Own Home Or Cooperative Or Condominium Apartment?                                            | 0.0                     |
| as Cash On Hand?                                                                                | 0.0                     |
| as A Checking Account(s)?                                                                       | 0.0                     |
| as A Saving Account(s) Or C.D. (Cert. Of Deposit)?                                              | 0.0                     |
| las A Credit Union Account(s)?                                                                  | 0.0                     |
| las Stocks, Bonds, Certificates Or Mutual Funds?                                                | 0.0                     |
| las An IRA, KEOGH, 401-K, Or Deferred Compensation Account(s)?                                  | 0.0                     |
| las a burial fund?                                                                              | 0.0                     |
| las A Burial Space?                                                                             | 0.0                     |
|                                                                                                 |                         |
| Spanish <u>N</u> ext <u>Previous</u>                                                            |                         |

### Shelter (Housing) Expenses

| -<br>ila Edil     |                                                                                                    |      |    |
|-------------------|----------------------------------------------------------------------------------------------------|------|----|
|                   | Toop Window Teb                                                                                                    | Yes  | No |
| )o You            | (Or Anyone Who Lives With You) Have A Rent, Mortgage Or Other Shelter Expenses?                                      |      | •[ |
| )o You            | (Or Anyone Who Lives With You) Have A Heat Bill Separate From Your Rent Or Shelter Expense?                          | 0    | 0  |
| )o You            | (Or Anyone Who Lives With You) Have An Electricity And/Or Gas Bill Separate From Your Rent Or Mortgage?              | 0    | C  |
| )o You            | (Or Anyone Who Lives With You) Have Air Conditioning Bill Separate From Your Rent Or Mortgage?                       | 0    | C  |
| )o You            | (Or Anyone Who Lives With You) Have Other Utilities (Water, ETC.) Bill Separate From Your Rent Or Mortgage?          | 0    | C  |
| Does A            | y Person, Group Or Organization Outside The Household Pay Any Of The Household Expenses?                             | 0    | 0  |
| )oes A            | y Person Living In The Household Who Is Not Applying, Pay Any Of Your Household Expenses?                            | Tí T |    |
| Did The<br>HEAP I | Household Receive A HEAP Payment For The Current (HEAP) Program Year or are They Anticipating Receiving a<br>aument? | 0    | 0  |
|                   |                                                                                                    |      |    |
|                   |                                                                                                    |      |    |

# **POS Release Notes: Appendix A** Version 12.1.1, April 28, 2008

Other Expenses

| [OTHER EXPENSES] 4:28:44 PM Thursday, March 27, 200                         | В   |    |   |
|-----------------------------------------------------------------------------|-----|----|---|
| <u>Eile E</u> dit <u>T</u> ools <u>W</u> indow <u>H</u> elp                 |     |    |   |
| INDICATE IF YOU OR ANYONE WHO LIVES WITH YOU WHO IS APPLYING:               | Yes | No |   |
| Has Child Or Dependent Care Expenses?                                       | ٠   | •0 |   |
| Pays Tuition and/or Fees?                                                   | 0   | 0  |   |
| Pays Child Support?                                                         | 0   | 0  |   |
| Buys Or Plans To Buy Meals From A Home Delivery Or Communal Dining Service? | 0   | 0  |   |
|                                                                             | ,   |    |   |
|                                                                             |     |    |   |
|                                                                             |     |    |   |
|                                                                             |     |    | T |
|                                                                             |     |    |   |
|                                                                             |     |    |   |
|                                                                             |     |    |   |
|                                                                             |     |    |   |
|                                                                             |     |    |   |
|                                                                             |     |    |   |
|                                                                             |     |    |   |
|                                                                             |     |    | 1 |
| Spanish Next Previous                                                       |     |    |   |

Education and Training

|                                                              | [EDUCATION / TRAINING]           | 4:29:26 PM | Thursday, March 27, 200 | 8 🗖    |
|--------------------------------------------------------------|----------------------------------|------------|-------------------------|--------|
| <u> Eile E</u> dit <u>T</u> ools <u>W</u> indow <u>H</u> elp |                                  |            |                         |        |
| ARE YOU OR                                                   | ANYONE WHO LIVES WITH YOU WHO IS | APPLYING:  |                         | Yes No |
| Education and Training Information?                          |                                  |            |                         |        |
|                                                              |                                  |            |                         |        |
|                                                              |                                  |            |                         |        |
|                                                              |                                  |            |                         |        |
|                                                              |                                  |            |                         |        |
|                                                              |                                  |            |                         |        |
|                                                              |                                  |            |                         |        |
|                                                              |                                  |            |                         |        |
|                                                              |                                  |            |                         |        |
|                                                              |                                  |            |                         | I.     |
|                                                              |                                  |            |                         |        |
|                                                              |                                  |            |                         |        |
|                                                              |                                  |            |                         |        |
|                                                              |                                  |            |                         |        |
|                                                              |                                  |            |                         |        |
|                                                              |                                  |            |                         |        |
|                                                              |                                  |            |                         |        |
|                                                              |                                  |            |                         |        |
|                                                              |                                  |            |                         |        |
| l                                                            |                                  |            |                         |        |
| Spanish                                                      | <u>N</u> ext <u>Previous</u>     |            |                         |        |

Version 12.1.1, April 28, 2008

Other Information

| [OTHER INFORMATION ] 4:30:06 PM Thursday, March 27, 200                                                                                            | 8 🗖    |
|----------------------------------------------------------------------------------------------------|--------|
| <u>File Edit T</u> ools <u>W</u> indow <u>H</u> elp                                                                                                |        |
|                                                                                                    | Yes No |
| Have You Or Anyone Who Lives With You Who Is Applying Moved Into This County From Another New York State County<br>Within The Past Two Months?     | 0 00   |
| Are You Or Any Member Of Your Household Fleeing Prosecution, Confinement Or Conviction For A Felony?                                               | 00     |
| Are You Or Any Member Of Your Household Violating Probation Or Parole?                                                                             | 00     |
| Are You Or Anyone In Your Household Applying For Or Receiving Food Stamp Benefits Or Temporary Assistance In Another<br>Place?                     | 00     |
| Has Anyone Applying Sold, Given Away Or Transferred Cash Or Property In The Last Three Months To Qualify For Food<br>Stamp Benefits?               | 00     |
| Have You Or Anyone Living With You Ever Been Disqualified From Receiving Food Stamp Benefits Because Of Fraud Or<br>Intentional Program Violation? | 00     |
| Have You or Anyone In Your Household Ever Been in the U.S. Military?                                                                               | 00     |
|                                                                                                    |        |
| Spanish <u>N</u> ext <u>Previous</u>                                                                                                    |        |

#### Form LDSS-2921 Review Window

The **Form LDSS-2921 Review** window will allow the CA Worker to review the imaged LDSS-2921 (PA/MA/FS application) forms associated with the CA case number that was selected for data re-use.

If no LDSS-2921 form is found, the message "No imaged application could be found at this time" will appear on the window.

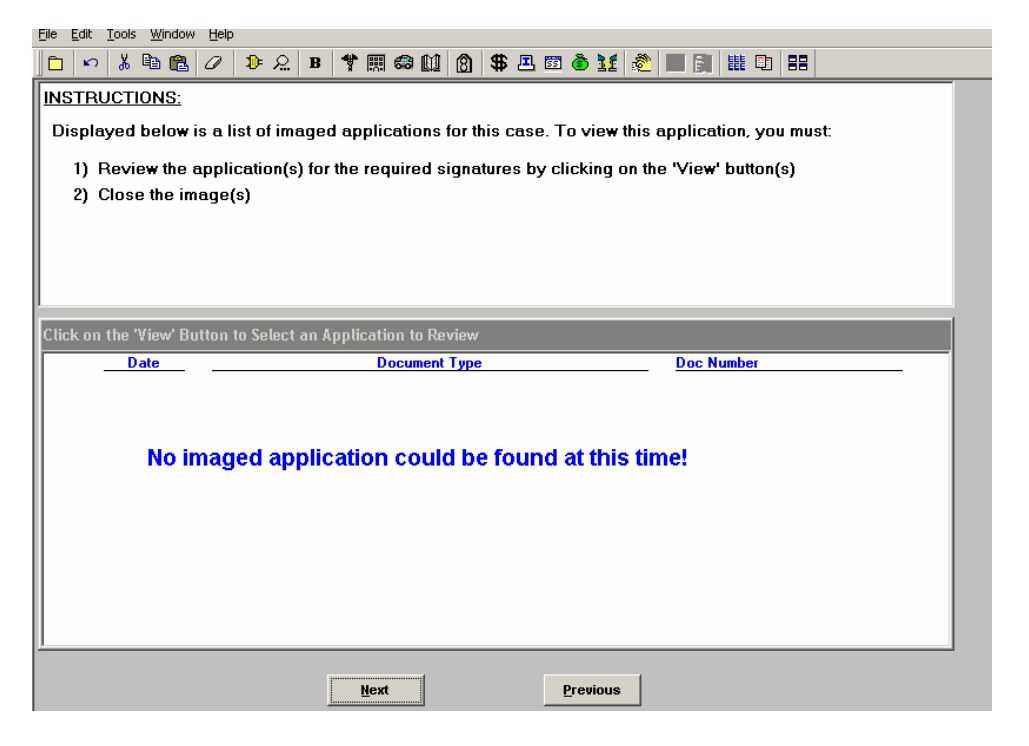

Version 12.1.1, April 28, 2008

### Print Forms

|                                           | [Print Forms] 4:41:37 PM Thursday, March 27, 2008                                             | -       |
|-------------------------------------------|-----------------------------------------------------------------------------------------------|---------|
| <u> Eile E</u> dit <u>T</u> ools <u>V</u> | <u>v</u> indow <u>H</u> elp                                                                   |         |
| 🛅 🗠 👗 🖻                                   | ) 🛍 🖉 👂 ᠷ 🖪 🕈 🏢 🍪 🛄 🔞 🜻 🗣 🗷 🖾 🕭 🏦 🖏 🛄 🔡 🖽 🖬                                                   |         |
| Form No                                   | Form Description Copies                                                                       | Forms 🔺 |
| DOH4220                                   | Access NY Health Care                                                                         | e-forn  |
| DSS3151                                   | Food Stamp Change Report Form                                                                 | e-form  |
| DSS3152                                   | Action Taken on Your Food Stamp Case                                                          | e-forn  |
| DSS3574                                   | Food Stamps Single Issuance                                                                   |         |
| DSS3938                                   | Food Stamp Application Expedited Processing Summary Sheet                                     | e-form  |
| DSS4753                                   | Food Stamps - Request for Contact/Missed Interview                                            | e-form  |
| EBT_23                                    | Notice of Special Benefit                                                                     | e-forn  |
| EXP76R                                    | Documentation Receipt                                                                         |         |
| M3G                                       | Notice to Report to Center                                                                    | e-forn  |
| мзмм                                      | Notification of Application Withdrawal (Cash Assistance, Food Stamps and Medical Assistance)  | e-forn  |
| M40K                                      | Notice of Denial of Expedited Food Stamp Processing or Inability to Issue Food Stamp Benefits | e-forn  |
| M42G                                      | Referral for a Medicaid Eligibility Determination                                             | e-forn  |
| SS5                                       | Social Security Card Application                                                              |         |
| W102                                      | Notification to Participant of New Worker                                                     | e-forn  |
| W113K                                     | Documentation Requirements                                                                    | e-form  |
| W119                                      | Request for Contact on Mailed or Faxed Application                                            | e-form  |
| W119D                                     | Eligibility Factors and Suggested Documentation Guide                                         |         |
| W129RR                                    | Notice of Food Stamp Recertification Appointment                                              | e-forn  |
|                                           |                                                                                               | -       |
|                                           | Next Print Previous                                                                           |         |

### **Eligibility Determination**

This window will allow the Worker to update the case and individual levels and view eligibility factors for which documentation may be missing. The Worker can also enter a comment on this window.

|                                                           | [Eligibility Deten       | nination]       | 4:42:47 PM Thursday, March 27, 2008 📃 |   |
|-----------------------------------------------------------|--------------------------|-----------------|---------------------------------------|---|
| <u>File E</u> dit <u>T</u> ools <u>W</u> indow <u>H</u> e | łp                       |                 |                                       |   |
| 🛅 🗠 👗 🖻 🛍 🖉                                               | ⊅ £ B 🕈 🖩 😂 🛍 (          | 8) 🕛 \$\$ 🗷 🖾 🤞 | ð 11 🗶 🔳 🛐 🏭 🖽 🖽                      |   |
| Decision                                                  | Documents                | Referrals       | Others                                |   |
| Completness Overall COM                                   | PLETE Documents COMPLETE | Referral COMPLE | ETE Other Factors COMPLETE            | 1 |
|                                                           |                          |                 |                                       |   |
|                                                           |                          |                 |                                       |   |
|                                                           |                          |                 |                                       |   |
|                                                           |                          |                 |                                       |   |
|                                                           |                          |                 |                                       |   |
| Case/Suffix Level                                         | Case Name MOPEE MOPEZ    |                 |                                       |   |
| ES AP                                                     | FS                       | APPLYING        | us<br>T                               |   |
|                                                           |                          |                 |                                       |   |
|                                                           |                          |                 |                                       |   |
| Individual Level                                          | Name Mopez Mopee         | C               | DOB 01/09/1985                        |   |
| Current Status                                            |                          |                 | ,                                     |   |
|                                                           |                          |                 |                                       |   |
| FS AP                                                     |                          | New Status      |                                       |   |
|                                                           | FS                       | APPLYING        | <b>V</b>                              |   |
|                                                           |                          | ,               | _                                     |   |
| Commonte                                                  |                          |                 |                                       |   |
| Comments                                                  |                          |                 |                                       |   |
|                                                           |                          |                 |                                       |   |
|                                                           |                          |                 |                                       | _ |
|                                                           | <u>N</u> ext             | Previous        | us                                    |   |
|                                                           |                          |                 |                                       |   |

Version 12.1.1, April 28, 2008

### Budget

The FS budget window will allow the Worker to calculate a FS-Only budget for the case.

| [Existing Budgets]                                                                         | 6:27:00 PM Thursday, March 27, 2008 💻 |
|--------------------------------------------------------------------------------------------|---------------------------------------|
| <u>File Edit I</u> ools <u>Wi</u> ndow <u>H</u> elp                                        |                                       |
| 🕒 🗠 👗 🛍 🛍 🖉 🥬 🎗 🖪 🌹 🆩 🍩 🛍 🔞 🌻 🗱 🖾 🕭                                                        | 1 🗶 🔳 🛐 🏭 📭 💷                         |
| Click on the 'New Budget' button to calculate a new budget.                                |                                       |
|                                                                                            |                                       |
| Lase No: Dool                                                                              |                                       |
| POS Author-Authorized WMS<br>Suf Bdqt No izable Budget? Bdqt No Type Save Date Effective I | Dates Description                     |
| 1 3 Y N FS Only 3/26/2008 12:43:13 03A08                                                   |                                       |
|                                                                                            |                                       |
| 1 2 Y N FS Only 2/29/2008 17:27:17 02A09                                                   |                                       |
|                                                                                            |                                       |
| 1 1 N Y FS Only 11/28/2007 20:06:1 02A06                                                   |                                       |
|                                                                                            |                                       |
|                                                                                            |                                       |
|                                                                                            |                                       |
|                                                                                            |                                       |
|                                                                                            |                                       |
| New Budget View Selected Budget View B                                                     | Rudget Result                         |
|                                                                                            | Judget Hesuit                         |
|                                                                                            |                                       |
|                                                                                            |                                       |
| Next Previou                                                                               | s                                     |
|                                                                                            |                                       |

### FS TAD

This window will allow the Worker to view the current information for the case in WMS and to update the case status, authorize new budgets, change individual statuses and change individual level codes.

### TAD – WMS data

| [ELIGIBILITY]                                               | 4:44:45 PM Thursday, March 27, 2008 📃 |
|-------------------------------------------------------------|---------------------------------------|
| <u>File E</u> dit <u>T</u> ools <u>W</u> indow <u>H</u> elp |                                       |
| 🛅 🗠 👗 🖻 🛍 🖉 🕩 요 B 🚏 🆩 🍩 🛄 🙆 🌻 🗣 🗷 🖾 🌢                       | ) 11 \land 🔳 🛐 🕮 💷 🔠                  |
| ELIGIBILITY                                                 |                                       |
| WMS Data POS Data                                           |                                       |
| Case No Suf Center Unit Worker Proj. No Acct. No            | o Case Name                           |
| 00010002390C 1 .                                            | MOPEE MOPEZ                           |
| Language M3E Indicator Notice Language Notice Bdgt # LFLN   | Lang Read Homebound Ind WFFSI         |
|                                                             |                                       |
|                                                             |                                       |
| Category Prg Status Status Reason                           | From Date To Date                     |
| FS FS AP                                                    | 00/00/0000 00/00/0000                 |
|                                                             |                                       |
|                                                             |                                       |
|                                                             |                                       |
| Individual Name Line# CIN Prg Status                        | Status Reason Date                    |
| MOPEZ MOPEE 01 SZ37160N FS AP                               | 07/11/2007                            |
|                                                             |                                       |
|                                                             |                                       |
|                                                             |                                       |
|                                                             |                                       |
|                                                             |                                       |
| Next Previous Ignore Errors S                               | how Individual Data Run Rules         |
|                                                             |                                       |

Version 12.1.1, April 28, 2008

TAD – POS Data: Case Level

|                                                                                                    | 4:45:32 PM 11 | ursday, March 27, 2008 📃                        |
|----------------------------------------------------------------------------------------------------|---------------|-------------------------------------------------|
| <u>File Edit I</u> ools <u>W</u> indow <u>H</u> elp                                                                                                    |               |                                                 |
| 🗅 🗠 👗 🖻 🛍 🖉 🐌 🖳 В 🌹 🎆 🍩 🛍 🙆 🌻 第 💻 Б                                                                                                    | 3 💩 👥 🕺 🔳 🗐   |                                                 |
| ELIGIBILI                                                                                                    | Y             |                                                 |
| WMS Data POS Data                                                                                                    |               |                                                 |
| Food Stamp Tad Window                                                                                                    |               |                                                 |
| Case Number Suf Center Unit Worker Bule                                                                                                    | Status ProiNo | Acct No Beuse case No                           |
| 00010002390C 1 Melrose Food Stamp Cr FSPOS                                                                                                    |               |                                                 |
| Case Suffix M3E Ind WMS Bdat# Notice Bdat#                                                                                                    | Notice #      |                                                 |
|                                                                                                    |               |                                                 |
| Case Name Language Language Bead Notice Langua                                                                                                    | ide LELN      | Homebound Ind                                   |
| MOPEE MOPEZ English   English  English  Indicate angle angle | Yes Y         | Yes O No                                        |
|                                                                                                    |               |                                                 |
| Category Fig Status Status Status neaso                                                                                                    | n             | From Date To Date                               |
| ES APPLYING ▼                                                                                                    | <b>_</b>      | 17/11/2007 00/00/0000                           |
| IFS IFS  APPLYING ▼                                                                                                    | <u>•</u>      | 07/11/2007 00/00/0000                           |
| FS  FS  APPLYING ⊻                                                                                                    |               | )7/11/2007 00/00/0000                           |
| irs irs japplying 🔽                                                                                                    | <u> </u>      | 00/10/0000                                      |
| irs irs japplying 🔽 j                                                                                                    | •             | 17/11/2007 00:00:0000                           |
| irs irs japplying 丈                                                                                                    |               | 17/11/2007 00.00.0000                           |
| Individual Name Line# CIN Prg Status Deny ?                                                                                                    | Status Reas   | 17/11/2007 00.00.0000                           |
| Individual Name Line# CIN Prg Status Deny ?<br>Mopez Mopee [1 [SZ37160N [FS APPLYING ]]                                                                                                    | Status Reas   | nn Date<br>x 07/11/2007                         |
| Individual Name Line# CIN Prg Status Deny ?<br>Mopez Mopee 1 SZ37160N FS APPLYING Y                                                                                                    | Status Reas   | n Date                                          |
| Individual Name Line# CIN Prg Status Deny ?<br>Mopez Mopee 1 SZ37160N FS APPLYING V                                                                                                    | Status Reas   | 07/11/2007 00.00.0000<br>n Date<br>▼ 07/11/2007 |

TAD – POS Data: Individual Level

|                                                           | [E                        | ligibility] |                       | 4:46:17 PM            | Thursday, March 27, 2008 | =      |
|-----------------------------------------------------------|---------------------------|-------------|-----------------------|-----------------------|--------------------------|--------|
| <u>File E</u> dit <u>T</u> ools <u>W</u> indow <u>H</u> e | lp                        |             |                       |                       |                          |        |
| 🛅 🗠 👗 🖻 🛍 🖉                                               | 🕽 🗜 🖳 В 📲                 | • 🖩 🍩 🔟 👔   | 3 🕛 🏶 🗷 🛙             | 5 🚯 11 💐 🔳            |                          |        |
|                                                           |                           |             | ELIGIBILI             | ΓY                    |                          |        |
| WMS Data                                                  |                           |             | POS Data              |                       |                          |        |
| First Name                                                | Last Namo                 |             | tiddle Name           | Say Marital           | I Statue                 |        |
| Mopez                                                     | Mopee                     |             |                       | M Single/Nev          | ver Marriec 💌            |        |
| Hispanic/Latino                                           |                           | Asian       |                       | Native <u>Hawaiia</u> | n/Other Pacific islander |        |
| CYes © No                                                 |                           | CYes 💿      | No                    |                       | © No                     |        |
| American Indian/Alaska Na                                 | tive                      | O Yes 📀     | <u>American</u><br>No | C Yes                 | • No                     |        |
| Reuse CIN Relation                                        | n to Casehead             | B           | irth Date             | CHT                   | ТРНІ                     |        |
| Casehead                                                  | <b>_</b>                  | 01          | /09/1985              |                       |                          |        |
| CBIC SSN                                                  | V.F.1 C. 1 . IF           |             |                       |                       |                          |        |
|                                                           | Valid Student IL          | <u>,</u>    |                       |                       |                          |        |
| 040-40-4040                                               |                           |             |                       |                       |                          |        |
| Line No CIN Citize                                        | en/Alien Status<br>n Alie | n Tune      |                       | Alien No. Dat         | e of Status Com          | ntered |
|                                                           |                           |             | •                     |                       | 0/00/0000 00/00/         | 0000   |
|                                                           | Emp Code                  |             |                       | SSI                   |                          |        |
|                                                           | •                         |             | -                     |                       |                          | •      |
|                                                           |                           |             |                       | v                     | 'ET                      |        |
|                                                           |                           |             |                       |                       |                          | -      |
|                                                           |                           |             | - Ever                | motion Indicator      |                          |        |
| D/A IVD                                                   | LE TL                     | Oth         | LIIO                  | AFIS-EX               |                          |        |
|                                                           |                           |             |                       |                       | <b>•</b>                 |        |
|                                                           |                           |             |                       |                       |                          |        |
|                                                           |                           |             |                       |                       |                          |        |
|                                                           |                           |             |                       |                       |                          |        |
| Nevt                                                      | Preuioue                  | l le        | upore Errore          | Return to Case les    | vel Data Dun Dr          | ilee   |
| <u>n</u> cat                                              |                           |             | 11010                 |                       | <u>Kun k</u> un ku       | 100    |

Version 12.1.1, April 28, 2008

### **Grants Data Entry**

This window will allow the Worker to record any required NCA FS grant. The grants prepared using this window must be printed using form LDSS-3574 on the **Print Forms** window.

|                                                                      | [FS Single Issuance Benefit]                         | 4:47:06 PM Thursday, March 27, 2008 📃                                          |
|----------------------------------------------------------------------|------------------------------------------------------|--------------------------------------------------------------------------------|
| <u> E</u> ile <u>E</u> dit <u>T</u> ools <u>W</u> indow <u>H</u> elp |                                                      |                                                                                |
| 🛅 🔊 👗 🖻 🛍 🖉 ⊅ 잂 B                                                    | * 🖩 🍩 🛍 🕲 🖕 💲 🗷 🗃 🌢                                  | ) 11 🗶 🔳 🛐 🕮 🖽 🖽                                                               |
| Case Name<br>MOPEE MOPEZ                                             | Case Number Suffix Date Form<br>00010002390C 1 07/20 | n Prepared Center Category<br>5/2007 F40 FS                                    |
| Issuance Code                                                        | Ba<br>Amount From To G                               | ck-Up Check/CD# Routing Replaces Authorizatio<br>Grant Location Benefit Number |
| 1                                                                    | - 00/00/0000 00/00/0000                              |                                                                                |
| Total Amou                                                           | nt \$                                                |                                                                                |
|                                                                      | <u>N</u> ext Previou                                 | 8                                                                              |

### Form Data Entry

This window will allow the Worker to enter additional information on the listed forms.

| [Form Data-Entry]                                                                     | 4:50:43 PM  | Thursday, March 27, 200 | )8     | _ |
|---------------------------------------------------------------------------------------|-------------|-------------------------|--------|---|
| <u>File E</u> dit <u>T</u> ools <u>W</u> indow <u>H</u> elp                           |             |                         |        |   |
|                                                                                       |             |                         | Yes No |   |
| Request for Identification Card/Temporary Medicaid Authorization (Form W607A)         |             |                         | 0 0[   |   |
| Financial Institution Inquiry (Form W532F)                                            |             |                         | 00     |   |
| Request for Birth or Death Verification from Agencies Outside New York City (Form WE  | <b>(80)</b> |                         | 00     |   |
| Documentation Requirements (Form W-113K)                                              |             |                         | 00     |   |
| Social Security Administration - Consent for Release of Information (Form \\$515R)    |             |                         | 00     |   |
| Request for Marriage or Divorce Verification from Agencies outside New York City (For | m ₩681)     |                         | 00     |   |
| Request for Contact on a Food Stamp Application (Form ₩-119)                          |             |                         | 00     |   |
| Systematic Alien Verification for Entitlement (SAVE) Referral (Form W-515X)           |             |                         | 00     | 1 |
| FIA School/Training Enrollment Letter (Form W-700D)                                   |             |                         | 00     | I |
|                                                                                       |             |                         |        |   |
|                                                                                       |             |                         |        |   |
|                                                                                       |             |                         |        |   |
|                                                                                       |             |                         |        |   |
|                                                                                       |             |                         |        |   |
|                                                                                       |             |                         |        |   |
| Spanish <u>N</u> ext <u>Previous</u>                                                  |             |                         |        |   |

Version 12.1.1, April 28, 2008

### **Notice Data Entry**

This window will allow the Worker to enter additional information on the listed forms.

|                                                                      | [Notice Data-Entry] | 4:49:48 PM | Thursday, March 27, 2008 | 3   |    |
|----------------------------------------------------------------------|---------------------|------------|--------------------------|-----|----|
| <u> -</u> ile <u>E</u> dit <u>T</u> ools <u>W</u> indow <u>H</u> elp |                     |            |                          |     |    |
|                                                                      |                     |            |                          | Yes | No |
| Notice to Report to Center (Form M-                                  | 3g)                 |            |                          | 0   | 00 |
| Notice of New Worker Assigned (For                                   | m ₩102)             |            |                          | 0   | 0  |
| Fair Hearing Compliance Statement (                                  | Form \#186C)        |            |                          | 0   | 0  |
| Fair Hearing Compliance Request (Fo                                  | orm W186D)          |            |                          | 0   | 0  |
|                                                                      |                     |            |                          |     |    |
|                                                                      |                     |            |                          |     |    |
|                                                                      |                     |            |                          |     | 1  |
|                                                                      |                     |            |                          |     |    |
|                                                                      |                     |            |                          |     |    |
|                                                                      |                     |            |                          |     |    |
|                                                                      |                     |            |                          |     |    |
|                                                                      |                     |            |                          |     |    |
|                                                                      |                     |            |                          |     |    |
|                                                                      |                     |            |                          |     |    |
|                                                                      |                     |            |                          |     |    |
|                                                                      |                     |            |                          |     |    |
|                                                                      |                     |            |                          |     |    |
|                                                                      |                     |            |                          |     | I  |

### **Print Forms**

This window will allow the Worker to print the listed forms.

|                                           | [Print Forms] 4:41:37 PM Thursday, March 27, 2008                                             | •       |  |  |  |
|-------------------------------------------|-----------------------------------------------------------------------------------------------|---------|--|--|--|
| <u> Eile E</u> dit <u>T</u> ools <u>W</u> | indow Help                                                                                    |         |  |  |  |
| 🛅 🗠 👗 🖻                                   | 🛍 🖉 👂 🔎 B 🌹 🎟 🍩 🛍 🔞 🌻 🗣 🗷 🖾 💩 👥 🚳 🏙 🗊 🎛                                                       |         |  |  |  |
| Form No                                   | Form Description Copies                                                                       | Forms 🔺 |  |  |  |
| DOH4220                                   | Access NY Health Care                                                                         | e-forn  |  |  |  |
| DSS3151                                   | Food Stamp Change Report Form                                                                 | e-forn  |  |  |  |
| DSS3152                                   | Action Taken on Your Food Stamp Case                                                          | e-forn  |  |  |  |
| DSS3574                                   | Food Stamps Single Issuance                                                                   |         |  |  |  |
| DSS3938                                   | Food Stamp Application Expedited Processing Summary Sheet                                     | e-forn  |  |  |  |
| DSS4753                                   | Food Stamps - Request for Contact/Missed Interview                                            | e-forn  |  |  |  |
| EBT_23                                    | Notice of Special Benefit                                                                     | e-forn  |  |  |  |
| EXP76R                                    | Documentation Receipt                                                                         |         |  |  |  |
| M3G                                       | Notice to Report to Center                                                                    | e-forn  |  |  |  |
| мзмм                                      | Notification of Application Withdrawal (Cash Assistance, Food Stamps and Medical Assistance)  | e-forn  |  |  |  |
| M40K                                      | Notice of Denial of Expedited Food Stamp Processing or Inability to Issue Food Stamp Benefits | e-forn  |  |  |  |
| M42G                                      | M42G Referral for a Medicaid Eligibility Determination e-form                                 |         |  |  |  |
| SS5                                       | Social Security Card Application                                                              |         |  |  |  |
| W102                                      | Notification to Participant of New Worker                                                     | e-forn  |  |  |  |
| W113K                                     | Documentation Requirements                                                                    | e-forn  |  |  |  |
| W119                                      | Request for Contact on Mailed or Faxed Application                                            | e-forn  |  |  |  |
| W119D                                     | Eligibility Factors and Suggested Documentation Guide                                         |         |  |  |  |
| W129RR                                    | Notice of Food Stamp Recertification Appointment                                              | e-forn  |  |  |  |
|                                           |                                                                                               | -       |  |  |  |
|                                           | <u>N</u> ext Print Previous                                                                   |         |  |  |  |

Version 12.1.1, April 28, 2008

### **Approval Elements**

This window will display all elements that will require supervisory approval. The Worker must click the Next button.

| [Disapproved Elements]                      | 6:10:24 PM | Thursday, March 27, 2008 | - |
|---------------------------------------------|------------|--------------------------|---|
| Eile Edit Iools <u>W</u> indow <u>H</u> elp |            |                          |   |
| 🛅 🗠 👗 🛍 🛍 🖉 🐌 요 🖪 🊏 🎹 🍩 🛍 🙆 🌻 🗣 🗷 🖾         | ð 11 🝭 🔳   |                          |   |
| Disapproved Element                         |            |                          | 1 |
| Address Information                         |            | Approval <u>E</u> dit    |   |
|                                             |            | Add Commont              |   |
| Disapproval Beasons Beview Common           | t Log      | Add Comment              | - |
|                                             | Cog        |                          |   |
|                                             |            |                          |   |
|                                             |            |                          |   |
| Disapproved Element                         |            |                          |   |
| Suffix Information                          |            | Approval <u>E</u> dit    |   |
|                                             |            | Add Commonly             |   |
| Disapproval Possone Poview Common           | tlog       | Aud Comment              |   |
|                                             | (LUG       |                          |   |
|                                             |            |                          |   |
|                                             |            |                          |   |
|                                             |            |                          |   |
|                                             |            |                          |   |
|                                             |            |                          |   |
|                                             |            |                          |   |
|                                             |            |                          |   |
|                                             |            |                          | • |
| Xmit                                        |            |                          |   |
| Next Refer Back to Worker                   | Previous   |                          |   |
|                                             |            |                          |   |

### **Close and Approval Assignment**

When the Worker has completed the activity, the Close window will appear. The Worker must click on the Complete Activity button. The Approval Assignment window appears. The Worker will select the Supervisor, enter a case comment and click on the OK button to send the case to the Supervisor.

| Closing Window<br>Current Activity                                                      | / : Additio<br>∵: FS Se        | onal Suffix<br>20 Det - Eli | Level Da<br>a Decisio | ta<br>n  |                        |
|-----------------------------------------------------------------------------------------|--------------------------------|-----------------------------|-----------------------|----------|------------------------|
| <u>Complete Activity</u>                                                                |                                | C <u>a</u> ncel             | <u>S</u> uspen        | d Activi | y                      |
| pproval Assignment<br>Selected Case<br>No 00010000970D C<br>Suffix 1 C<br>Refer Case To | ase Name 🏾 🗍<br>asehead Name 🗍 | KIMLY TREASON               | CIN 712886            |          | 1 <del>11</del> 11 1 1 |
| Supervisor                                                                              | DES                            | Shepard                     | Michele               | 00900    | Phone Number           |
| Supervisor                                                                              | DES                            | Tejeda                      |                       | POSDU    | <u> </u>               |
| Supervisor                                                                              | DES                            | Tessix                      | Mo                    | 00013    |                        |
|                                                                                         | DES                            | Thomas                      | Matthew               | POSDT    |                        |
| Supervisor                                                                              |                                |                             |                       |          |                        |

Version 12.1.1, April 28, 2008

### Pilot of New Activity – EFS Issuance

Workers at selected CA centers will have access to the FS POS EFS Issuance activity, which will allow the Worker to complete the expedited FS benefits determination for NCA FS cases registered for One Shot Deal applicants that also want to apply for FS.

### Selected Centers

The following sites will have access to this new functionality during the pilot period:

| CA Site | CA Center Name | Associated NCA FS Site | FS Center Name |
|---------|----------------|------------------------|----------------|
| 064     | Dekalb         | F26                    | North Brooklyn |
| 066     | Bushwick       | F21                    | Williamsburg   |
| 067     | Linden         | F23                    | Boro Hall      |

### Activity Flow – Eligible for EFS

This activity contains the following windows if the applicant is eligible for expedited FS benefits:

- Household Screen
- Expedited Food Stamp Questions
- Activity Checklist
- EFS Eligibility Determination
- EFS Summary
- Budget
- TAD
- CBIC Payee Status
- EFS Decision Form
- Grants Data Entry
- Form Data Entry
- Notice Data Entry
- Print Forms
- Approval Elements
- Close and Approval Assignment

### Activity Flow – Ineligible for EFS

This activity contains the following windows if the applicant is ineligible for expedited FS benefits:

- Household Screen
- Expedited Food Stamp Questions
- Activity Checklist
- EFS Eligibility Determination
- EFS Summary
- EFS Decision
- Form Data Entry
- Notice Data Entry
- Print Forms
- Approval Elements
- Close and Approval Assignment

Version 12.1.1, April 28, 2008

#### Household Screen

This window will provide a summary of the current case information from WMS.

| [Household Screen]                                                                 |                                                             | 5:40:38 P                       | M Thursday, March 27, 20      | 008        |
|------------------------------------------------------------------------------------|-------------------------------------------------------------|---------------------------------|-------------------------------|------------|
| ile <u>E</u> dit <u>T</u> ools <u>W</u> indow <u>H</u> elp                         |                                                             |                                 |                               |            |
| 🛅 🗠 👗 🖻 🛍 🖉 ⊅ 잂 🖪                                                                  | * 🎟 📾 🛍 🗿 🜻 \$                                              | S 🖪 🖾 🌢 🔢 🐔                     |                               |            |
| Suffix/Individual Inquiry<br>00010003053F01 NQAGGI                                 | <u>Code</u> <u>WMS Message via</u><br>A0031 PENDING DATA CA | <u>OLTP</u><br>NNOT BE ACCESSED | NOW                           | ▲<br>▼     |
| Control Information District : 66 Center : Melrose                                 | Food Stamp Ceni Worker :                                    | FSAP1                           | Case Number : 00010003        | 053F       |
| Present Address                                                                    |                                                             |                                 |                               |            |
| Street N                                                                           | mber Direction Nam                                          | ie Type<br>ED 🔽                 | Apt # City<br>BRONX           |            |
| State:                                                                             | Y Zip Code: 10451-0000                                      | Phone:                          |                               | -          |
| Suffix Information                                                                 | ctive 📀 Apply                                               | ing 🔽 No FS IPV                 | or Sanction Found             |            |
| File Date 02/04/2008                                                               | FS Suffix 1                                                 | FS Status SI                    | FS #A                         | PO         |
| Suff Case Name           Uff         Case Name           1         WALTERS BARBARA |                                                             |                                 |                               |            |
| ase Member Information                                                             |                                                             |                                 |                               |            |
| Suff Ln CIN Name                                                                   | Relation                                                    | DOB SSN                         | Citizen /<br>Val Sex National | FS AFIS/ST |
| 1 1 RX38613V Walters Barbara K                                                     | Casehead 10/                                                | 10/1960                         | 4 M 🔽                         | SI 🗌       |
| 1 2 RX38133E Walters Junior                                                        | Natural Son 117                                             | 11/2000                         | 4 M 🗸                         | SI 🗌       |
|                                                                                    |                                                             |                                 |                               |            |
|                                                                                    | Next                                                        | Previous                        |                               |            |

### **Expedited Food Stamp Questions**

This window will allow the Worker to determine whether anyone who is applying received FS this month, whether the FS household received expedited FS in the past and the amount of income received in the current month.

| [EXPEDITED FOOD STAMP QUESTIONS]                                                                            | 5:38:03 PM    | Thursday, March 27, 200 | 8        | - |
|----------------------------------------------------------------------------------------------------|---------------|-------------------------|----------|---|
| <u>Eile E</u> dit <u>T</u> ools <u>Wi</u> ndow <u>H</u> elp                                                 |               |                         |          |   |
|                                                                                                    |               |                         |          |   |
| Have You Or Anyone Who Is Applying Received Food Stamps This Month?                                         |               |                         | <b>1</b> |   |
| Has The Food Stamp Household Received Expedited Food Stamps In The Past?                                    |               |                         | <b></b>  |   |
| Has Anyone Who Is Applying For Food Stamp Had Income From Any Sources (Such As<br>Contribution) This Month? | Employment, S | SA, SSI, UIB, Or        |          |   |
|                                                                                                    |               |                         |          |   |
|                                                                                                    |               |                         |          |   |
|                                                                                                    |               |                         |          |   |
|                                                                                                    |               |                         |          |   |
|                                                                                                    |               |                         | [        |   |
|                                                                                                    |               |                         | I        |   |
|                                                                                                    |               |                         |          |   |
|                                                                                                    |               |                         |          |   |
|                                                                                                    |               |                         |          |   |
|                                                                                                    |               |                         |          |   |
|                                                                                                    |               |                         |          |   |
|                                                                                                    |               |                         |          |   |
| Cassida Durat Durations                                                                                     |               |                         |          |   |
|                                                                                                    |               |                         |          |   |

Version 12.1.1, April 28, 2008

### Checklist

This window will allow the Worker to confirm whether the expedited FS questions, identity, citizenship, residency and SSN eligibility factors were completed.

| [Checklist]                                                                                                    |                                                                                                    | 5:41:33 PM Thursday, March 27, 2008 | E |
|----------------------------------------------------------------------------------------------------|----------------------------------------------------------------------------------------------------|-------------------------------------|---|
| <u> E</u> ile <u>E</u> dit <u>T</u> ools <u>W</u> indow <u>H</u> elp                                                                                                    |                                                                                                    |                                     |   |
| 🛅 🗠 👗 🖻 🛍 🖉 🐌 魚 🛿 🌹 🎆 💰                                                                                                    | ə 🛍 🙆 🜻 😫 🖾 💩 1                                                                                                    | 🖬 🗶 🔳 🗿 🛗 🖽 🖬                       |   |
| <ul> <li>□ い &amp; ● ● ● ● ● ● ● A B ♥ Ⅲ ●</li> <li>Interview</li> <li>✓ Expedited Food Stamps</li> <li>Identity</li> <li>Citizenship</li> <li>Residency</li> <li>✓ Social Security Numbers</li> </ul> | Image: Second control of the second control of the second |                                     |   |
| ·                                                                                                    | ,                                                                                                    |                                     | _ |
|                                                                                                    |                                                                                                    |                                     |   |
| Mext                                                                                                    | Previous                                                                                                    |                                     |   |

### EFS Eligibility Determination: Financial Eligibility

This section of the EFS Eligibility Determination window will allow the Worker to view the EFS financial eligibility for the case and the reason for the eligibility decision.

| [EFS Eligibility Determination]                           | 5:42:16 PM Thursday, March 27, 2008 📃                         |
|-----------------------------------------------------------|---------------------------------------------------------------|
| <u>File Edit I</u> ools <u>Wi</u> ndow <u>H</u> elp       |                                                               |
| 🕒 🗠 👗 🖻 💼 🖉 🕩 요 🖪 🌹 🎆 🍩 🛄 🔞                               | 🜻 💲 🗷 🗃 🌢 🔢 🙇 🔳 🛐 🛗 🖽 💷                                       |
| Decision, Financial Eligibility Document Completeness EFS | Program Status                                                |
| Case No 00010003053F Case Name WALTERS B.                 | ARBARA                                                        |
| Expedited Financial Eligibility                           | Eligibility Reason                                            |
| Food Stamps Eligible                                      | Income \$ 150 or less and Resources \$ 100 or less.           |
| Management Override - Reason                              | Action to be Taken by Worker                                  |
|                                                           | © Full Month Grant (If reopening within one month of closing) |
|                                                           | © Prorated Grant (Cannot issue if amount is less than \$10)   |
|                                                           |                                                               |
|                                                           |                                                               |
|                                                           |                                                               |
|                                                           |                                                               |
|                                                           |                                                               |
|                                                           |                                                               |
|                                                           |                                                               |
|                                                           |                                                               |
| J                                                         |                                                               |
|                                                           |                                                               |
| Next                                                      | Previous                                                      |

### Version 12.1.1, April 28, 2008

### EFS Eligibility Determination: Document Completeness tab

This section of the EFS Eligibility Determination window will allow the Worker to view the EFS verification completeness, to view eligibility factors with missing documentation and to record collateral contacts made.

|      | [EFS Eligib                                | pility Determination]              |                               | 5:43:49 PM Thursday, March 27, 2008 |
|------|--------------------------------------------|------------------------------------|-------------------------------|-------------------------------------|
| Eile | Edit <u>T</u> ools <u>W</u> indow <u>F</u> | Help                               |                               |                                     |
|      | r 👗 🖻 💼 🗸                                  | 🖉 违 L 🖪 🊏 🏾 🍩 (                    | 11 🗿 🜻 🗣 🖾 🗃 🕯                | ) 11 🗶 🔳 🛐 🔠 🖽 🖽                    |
|      | Decision, Financial                        | Eligibility Document Completer     | ess EFS Program Status        |                                     |
|      | EFS Verification C                         | Completeness COMPLETE              |                               |                                     |
|      | To view and note                           | alternate verification, click on t | ne 'Down' arrow of the scroll | bar on the right.                   |
|      | Expedited Food St                          | tamps Verification                 |                               |                                     |
|      | Who                                        | Walters Barbara                    | Collateral Cont               | act                                 |
|      |                                            |                                    | Attemp                        | ted                                 |
|      | Eligibility Factor                         | Identity                           | Action Tak                    | en None Required                    |
|      |                                            |                                    | Deta                          | ils Identity was verified           |
|      |                                            |                                    |                               |                                     |
|      | 1                                          |                                    |                               |                                     |
|      |                                            |                                    |                               |                                     |
|      |                                            |                                    |                               |                                     |
|      |                                            |                                    |                               |                                     |
|      |                                            |                                    |                               |                                     |
|      |                                            |                                    |                               |                                     |
|      |                                            |                                    |                               |                                     |
|      |                                            |                                    |                               |                                     |
|      |                                            |                                    |                               |                                     |
|      |                                            |                                    |                               |                                     |
|      |                                            | Next                               | Previous                      |                                     |

### EFS Eligibility Determination: Program Status tab (before Run Rules button is clicked)

This section of the EFS Eligibility Determination window will allow the Worker to view the EFS eligibility determination and the eligibility reason, to view the new status for the case if the applicant is eligible for expedited benefits. The Worker must click on the **Run Rules** button to run the business rules and obtain the determination.

|        | [EFS Eligibility Determ                       | ination]             |                      | 5:53:56 PM | Thursday, March 27, 2008 | = |
|--------|-----------------------------------------------|----------------------|----------------------|------------|--------------------------|---|
| Eile E | dit <u>T</u> ools <u>W</u> indow <u>H</u> elp |                      |                      |            |                          |   |
|        | r 👗 🖻 🛍 🖉 🕩 L                                 | B 🕈 🖩 🍩 🛍            | 🔞 🜻 🛱 🖾 🚳            | 11 🙇 🔳     |                          |   |
|        | Decision, Financial Eligibility D             | ocument Completeness | s EFS Program Status |            |                          |   |
|        |                                               |                      |                      |            |                          |   |
|        | ,<br>EFS Eligibility Determination            |                      |                      |            |                          |   |
|        | Reason                                        |                      |                      |            |                          |   |
|        |                                               |                      |                      |            |                          |   |
|        | Case/Suffix Level Ca                          | se Name              |                      |            | Deny                     | - |
|        | Current Status                                | Category             | New Statu            | IS         |                          |   |
|        |                                               |                      |                      |            |                          |   |
|        |                                               |                      |                      |            |                          |   |
|        |                                               |                      |                      |            |                          | - |
|        | Individual Level                              |                      |                      |            |                          |   |
|        | Lurrent Status                                |                      |                      |            |                          |   |
|        |                                               |                      |                      |            |                          |   |
|        |                                               |                      |                      |            |                          |   |
|        |                                               |                      |                      |            |                          |   |
|        |                                               |                      |                      |            |                          |   |
|        |                                               |                      | Run Rules            |            |                          |   |
|        |                                               | Next                 | Previous             |            |                          |   |

Version 12.1.1, April 28, 2008

EFS Eligibility Determination: Program Status tab (after Run Rules button is clicked)

|      | [EFS Eligibility Determination] 5:54:39 PM Thursday, March 27, 2008      | - |
|------|--------------------------------------------------------------------------|---|
| Eile | <u>E</u> dit Iools <u>W</u> indow <u>H</u> elp                           |   |
|      | 🗠 🕺 🛍 🛍 🖉 🐌 요. B 🕈 🏛 🚳 🛍 🔞 🜻 🗣 🕮 🚳 🔢 🚷 📰 🚳 📰                             |   |
|      | Decision, Financial Eligibility Document Completeness EFS Program Status |   |
|      | Case No 00010003053F Case Name WALTERS BARBARA                           |   |
|      | FFS Elinibility Determination ELIGIBLE                                   |   |
|      | Reason Income \$ 150 or less and Resources \$ 100 or                     |   |
|      | less.                                                                    |   |
|      | Construction Lance Martine MultiTERS BARRADA                             |   |
|      | Career Status                                                            |   |
|      | FS AP FS SINGLE ISSUE                                                    |   |
|      |                                                                          |   |
|      |                                                                          |   |
|      |                                                                          |   |
|      | Current Status                                                           |   |
|      |                                                                          |   |
|      | New Status                                                               |   |
|      | FS SINGLE ISSUE                                                          |   |
|      |                                                                          |   |
|      |                                                                          |   |
|      | Run Rules                                                                |   |
|      |                                                                          |   |
|      | <u>N</u> ext <u>Previous</u>                                             |   |

### **EFS Summary**

This window will give the Worker a summary of the EFS determination.

| [EFS Summary]                                                                                                    | 6:04:12 PM Thursday, March 27, 2008 💻                                                                                              |
|----------------------------------------------------------------------------------------------------|----------------------------------------------------------------------------------------------------|
| <u>File E</u> dit <u>I</u> ools <u>Wi</u> ndow <u>H</u> elp                                                                                                    |                                                                                                    |
| 🛅 🗠 👗 🖻 🛍 🖉 🕨 🔉 🖪 🌹 🆩 🍩 🛍                                                                                                    | 🔞 🌻 \$ A 🖾 🕭 11 卷 🔳 🗊 🗰 🗊 🎛                                                                                                    |
| Case Acceptance                                                                                                    |                                                                                                    |
| Instructions:<br>The EFS Summary window shows the expedite<br>intake and the expedited processing determina<br>If the determinations are different, you must se | ed processing determination made at the time of the<br>ation made during the EFS Issuance.<br>elect the reason for the difference. |
| EFS Eligibility Determination :                                                                                                    | ELIGIBLE                                                                                                    |
| Does the case qualify for fully verified FS benefits?                                                                                                    | Ho                                                                                                    |
| Expedited processing determination at Intake :                                                                                                    | N/A                                                                                                    |
| Expedited processing determination in EFS Issuance :                                                                                                    | ELIGIBLE                                                                                                    |
| Does the determination made at the time of the interview differ from the determination made during the intake?                                                  | N/A                                                                                                    |
| Reason for difference                                                                                                    | <u> </u>                                                                                                    |
| <u>N</u> ext                                                                                                    | <u>Previous</u>                                                                                                    |

### Version 12.1.1, April 28, 2008

### **CIN Re-Use**

This window will allow the Worker to select the proper client identification number (CIN) for re-use for each applicant, if applicable. The window will only appear if at least one case member is in applying (AP) status.

| [~uu                                                         | Re-use]                                    |                                  |                       |                            |                              |                              |                        | 6:                | 05:44 PM   | Thursday, March 27, 2008   | -   |
|--------------------------------------------------------------|--------------------------------------------|----------------------------------|-----------------------|----------------------------|------------------------------|------------------------------|------------------------|-------------------|------------|----------------------------|-----|
| <u>E</u> dit <u>T</u> ools <u>W</u> in                       | idow <u>H</u> elp                          |                                  |                       |                            |                              |                              |                        |                   |            |                            |     |
| <u>ן 🛍 🕺 🗠 ו</u>                                             | 20                                         | ⊉ ମ୍ଳ                            | в                     | t 🕅 🚭                      |                              | 3 😐 🖇                        | \$ 🖪 📴                 | ۵ 1               | 2          |                            |     |
|                                                              |                                            |                                  |                       |                            |                              |                              |                        |                   |            |                            | _ ] |
| <i>legistry # Applica</i><br>010003053F 2/0                  | ition Date :<br>14/18                      | ESAP1                            | er (                  | <i>Cas</i> e #<br>0003053F | WALTE                        | <i>ase Name</i><br>RS BARBAR | ٨                      | Suttix            | Case Type  | Request New Clearance      |     |
| Suf First Name                                               | Mi lasi                                    | Name                             | Sex S                 | SSN                        | 008                          | AEIS Ex Inc                  | I CIN                  | CNTR              | Case/R     | 971 #                      |     |
| 1 BARBARA                                                    | K WALT                                     | ERS                              | M ·                   | 1                          | 0/10/1960                    |                              | RX38613V               | F40               | 000100030  | 53F                        |     |
|                                                              |                                            |                                  |                       |                            |                              |                              |                        |                   |            |                            |     |
|                                                              |                                            |                                  |                       |                            |                              |                              |                        |                   |            | Re                         | -   |
| 0                                                            |                                            | <b>6</b>                         |                       |                            |                              |                              | o <b>n</b>             | - 10 4            | Case Ca    | se Stat Oth co Ind Stat    |     |
| sur Pam                                                      | re                                         | Sex                              | 55M                   | 00.                        | в <i>А</i> Т                 | IS CIPI                      | UNIK GAS               | е/кед #           | Type PA    | IMAFS Hame ap PAWAFS Score | -1  |
|                                                              |                                            |                                  |                       |                            |                              |                              |                        |                   |            |                            |     |
|                                                              |                                            |                                  |                       |                            |                              |                              |                        |                   |            |                            |     |
|                                                              |                                            |                                  |                       |                            |                              |                              |                        |                   |            |                            |     |
|                                                              |                                            |                                  |                       |                            |                              |                              |                        |                   |            |                            |     |
|                                                              |                                            |                                  |                       |                            |                              |                              |                        |                   |            |                            |     |
|                                                              |                                            |                                  |                       |                            |                              |                              |                        |                   |            |                            |     |
|                                                              |                                            |                                  |                       |                            |                              |                              |                        |                   |            |                            |     |
|                                                              |                                            |                                  |                       |                            |                              |                              |                        |                   |            |                            |     |
|                                                              |                                            |                                  |                       |                            |                              |                              |                        |                   |            |                            |     |
|                                                              |                                            |                                  |                       |                            |                              |                              |                        |                   |            |                            |     |
|                                                              |                                            |                                  |                       |                            |                              |                              |                        |                   |            |                            |     |
| ne selected CIN m                                            | natch is in                                | dicated In                       | (the arr              | row You                    | may hint                     | hlight the s                 | uggested               | CIN mat           | ch or choo | se another                 |     |
| he selected CIN m                                            | natch is ini                               | dicated by<br>arance.            | y the arr             | row. You                   | may higi                     | nlight the s                 | uggested               | CIN mat           | ch or cho  | se another                 |     |
| he selected CIN n<br>ppropriate CIN fro<br>o you wish to use | natch is ini<br>om the clea<br>2 a new CIN | dicated by<br>arance.<br>because | / the arr<br>there is | row. You<br>s no appr      | may higi<br>opriate C        | hlight the s                 | uggested<br>the cleara | CIN mat           | ch or cho  | se another<br>Yes @ No @   |     |
| 'le selected CIN n<br>apropriate CIN fr<br>o you wish to use | natch is in<br>om the clea<br>a new CIN    | dicated by<br>arance.<br>because | / the ari<br>there is | row. You<br>s no appr      | may higi<br>opriate C<br>ext | hlight the s<br>in match in  | uggested<br>the cleara | CIN mat<br>ance ? | ch or cho  | se another<br>Yes © No @   |     |

### **Case Number Re-Use**

This window will allow the Worker to select the appropriate case number for re-use, if applicable. The window will only appear if the FS case is in applying (AP) status.

| -                                        |                                                          | ; <u>W</u> indov | v <u>H</u> elp                |                |                                             |                          |                           |                                         |                                              |                                 |               |                       |                        |  |  |
|------------------------------------------|----------------------------------------------------------|------------------|-------------------------------|----------------|---------------------------------------------|--------------------------|---------------------------|-----------------------------------------|----------------------------------------------|---------------------------------|---------------|-----------------------|------------------------|--|--|
|                                          | <b>∽</b> ∦                                               | <b>B</b> (2)     | 0 1:                          | 2              | E                                           |                          |                           |                                         |                                              |                                 |               |                       |                        |  |  |
| Case Number: 00000007892D Case Suffix: 1 |                                                          |                  |                               |                |                                             |                          |                           |                                         |                                              |                                 |               |                       |                        |  |  |
| Line                                     | ne Seq No First Name MI Last Name                        |                  |                               |                |                                             | Sez                      | Sez SSN                   |                                         |                                              | DOB                             |               |                       | CIN                    |  |  |
| 01                                       | 1                                                        | CASE             |                               |                | UTILITY                                     | м                        | 111-11-9621               |                                         | 11/11/19                                     | 62                              | TA2           | 3482U                 |                        |  |  |
|                                          |                                                          |                  |                               |                |                                             |                          |                           |                                         |                                              |                                 |               |                       |                        |  |  |
|                                          |                                                          |                  |                               |                |                                             |                          |                           |                                         |                                              |                                 |               |                       |                        |  |  |
|                                          |                                                          |                  |                               |                |                                             |                          |                           |                                         |                                              |                                 |               |                       |                        |  |  |
|                                          |                                                          |                  |                               |                |                                             |                          |                           |                                         |                                              |                                 |               |                       |                        |  |  |
|                                          |                                                          |                  |                               |                |                                             |                          |                           |                                         |                                              |                                 |               |                       |                        |  |  |
| _                                        |                                                          |                  |                               |                |                                             |                          |                           |                                         |                                              |                                 |               |                       |                        |  |  |
| _                                        |                                                          |                  |                               |                | POSSIB                                      | LE MATCHES               |                           |                                         |                                              |                                 |               |                       |                        |  |  |
|                                          | Previous Case Number: 010000497H Previous Case Suffiz: 1 |                  |                               |                |                                             |                          |                           |                                         |                                              |                                 |               |                       |                        |  |  |
|                                          |                                                          |                  | Previous                      | Case Nun       | nber: 010000497H                            |                          | Previo                    | us Case S                               | uffiz: 1                                     |                                 |               |                       |                        |  |  |
| <br>Ln                                   | First Name                                               | мі               | Previous<br>Last Name         | Case Nun       | nber: 010000497H                            | DOB                      | Previo                    | us Case S<br>Ca<br>CNTR Ty              | uffix:1<br>ase C<br>jpe PA                   | ase Stat<br>\ MA FS             | Other<br>Name | Ind PA M              | Stat<br>IA FS          |  |  |
| Ln<br>02                                 | First Name<br>PETER                                      | м                | Previous<br>Last Name<br>BOOL | Case Nun<br>Si | nber: 010000497H<br>ex SSN<br>4 111-11-9621 | DOB<br>11/11/1962        | Previo<br>CIN<br>TA73487J | us Case S<br>Case S<br>CNTR Ty<br>F15 F | uffix:1<br>ase C<br>ype PA<br>'S NA          | ase Stat<br>A MA FS<br>A NA AF  | Other<br>Name | Ind :<br>PA M<br>NA N | Stat<br>IA FS<br>IA AP |  |  |
| Ln<br>02                                 | First Name<br>PETER                                      | м                | Previous<br>Last Name<br>BOOL | Case Nun<br>Si | nber: 010000497H<br>ez SSN<br>4 111-11-9621 | DOB<br>11/11/1962        | Previo<br>CIN<br>TA73487J | us Case S<br>Ca<br>CNTR Ty<br>F15 F     | uffix:1<br>ase C<br>gpe PA<br>'S N/          | ase Stat<br>A MA FS<br>A NA AF  | Other<br>Name | Ind :<br>PA M<br>NA N | Stat<br>IA FS<br>IA AP |  |  |
| Ln<br>02                                 | First Name<br>PETER                                      | М                | Previous<br>Last Name<br>BOOL | Case Nun<br>Si | nber: 010000437H<br>ex SSN<br>4 111-11-9621 | <b>DOB</b><br>11/11/1962 | Previo<br>CIN<br>TA73487J | us Case S<br>Ca<br>CNTR Ty<br>F15 F     | uffix: 1<br>ase C<br>jpe PA<br>'S NA         | ase Stat<br>A MA FS<br>A NA AF  | Other<br>Name | Ind:<br>PAM<br>NAN    | Stat<br>IA FS<br>IA AP |  |  |
| <b>Ln</b><br>02                          | First Name<br>PETER                                      | м                | Previous<br>Last Name<br>BOOL | Case Nun<br>Si | nber: 010000437H<br>ex SSN<br>4 111-11-9621 | <b>DOB</b><br>11/11/1962 | Previo<br>CIN<br>TA73487J | us Case S<br>Ca<br>CNTR Ty<br>F15 F     | uffix:1<br>ase C<br>jpe PA<br>'S NA          | Case Stat<br>A MA FS<br>A NA AF | Other<br>Name | Ind :<br>PA M<br>NA N | Stat<br>IA FS<br>IA AP |  |  |
| Ln<br>02                                 | First Name<br>PETER                                      | м                | Previous<br>Last Name<br>BOOL | Case Nun<br>Si | nber: 010000437H<br>ex SSN<br>4 111-11-9621 | <b>DOB</b><br>11/11/1962 | Previo<br>CIN<br>TA73487J | us Case S<br>Ca<br>CNTR Ty<br>F15 F     | uffiz: 1<br>ase C<br>gpe P <i>I</i><br>'S N/ | ase Stat<br>A MA FS<br>A NA AF  | Other<br>Name | Ind :<br>PA M<br>NA N | Stat<br>IA FS<br>IA AP |  |  |
| Ln<br>02                                 | First Name<br>PETER                                      | м                | Previous<br>Last Name<br>BOOL | Case Nun<br>Si | aber: 010000437H                            | <b>DOB</b><br>11/11/1962 | CIN<br>TA73487J           | us Case S<br>C:<br>CNTR T<br>F15 F      | uffix: 1<br>ase C<br>gpe P#<br>S N/          | ase Stat<br>A MA FS<br>A NA AF  | Other<br>Name | Ind 3<br>PAM<br>NAN   | Stat<br>IA FS<br>IA AP |  |  |
| Ln<br>02                                 | First Name<br>PETER                                      | мі               | Previous<br>Last Name<br>BOOL | Case Nun<br>Si | ex SSN<br>4 111-11-9621                     | <b>DOB</b><br>11/11/1962 | Previo                    | us Case S<br>C:<br>CNTR Tg<br>F15 F     | uffix: 1<br>ase C<br>gpe P <i>A</i><br>'S N/ | Case Stat<br>A MA FS<br>A NA AP | Other<br>Name | Ind:<br>PAM<br>NAN    | Stat<br>IA FS<br>IA AP |  |  |
| Ln<br>02                                 | First Name<br>PETER                                      | мі               | Previous<br>Last Name<br>BOOL | Case Nun       | ober: 010000437H                            | DOB<br>11/11/1962        | Previo<br>CIN<br>TA73487J | us Case S<br>C:<br>CNTR T<br>F15 F      | uffix: 1<br>ase C<br>gpe P#<br>'S N#         | Case Stat<br>A MA FS<br>A NA AF | Other         | Ind :<br>PAM<br>NAN   | Stat<br>IA FS<br>IA AP |  |  |
| Ln<br>02                                 | First Name<br>PETER                                      | MI               | Previous<br>Last Name<br>BOOL | Case Nun       | Next                                        | DOB<br>11/11/1962        | CIN<br>TA73487J           | us Case S<br>Ca<br>CNTR T<br>F15 F      | uffix: 1<br>ase C<br>Ipe PA<br>'S N/         | ase Stat<br>A MA FS<br>A NA AF  | Other<br>Name | Ind :<br>PA M<br>NA N | Stat<br>IA FS<br>IA AP |  |  |

Version 12.1.1, April 28, 2008

### Budget

The FS budget window will allow the Worker to calculate a FS-Only budget for the case.

| [Existing Budgets]                                                                        | 6:06:41 PM Thursday, March 27, 2008 📃 |
|-------------------------------------------------------------------------------------------|---------------------------------------|
| <u> E</u> ile <u>E</u> dit <u>T</u> ools <u>Wi</u> ndow <u>H</u> elp                      |                                       |
| 🛅 🗠 👗 🖻 🖀 🖉 🕩 요 B 🌹 🏾 🍪 🛍 🔞 🌻 🗣 🗷 🖾 🕯                                                     | 1 🐔 🔳 🛐 🕮 🖽 🔠                         |
| Click on the 'New Budget' button to calculate a new budget.                               |                                       |
|                                                                                           |                                       |
| Case No: 00010003053F                                                                     |                                       |
| POS Author: Authorized WMS<br>Suf Bdgt No izable Budget? Bdgt No Type Save Date Effective | Dates Description                     |
| 1 2 N N FS Only 2/21/2008 11:47:10 03A08                                                  |                                       |
|                                                                                           |                                       |
| 1 1 N N FS Only 2/20/2008 16:47:45 02A08                                                  |                                       |
|                                                                                           |                                       |
|                                                                                           |                                       |
|                                                                                           |                                       |
|                                                                                           |                                       |
|                                                                                           |                                       |
|                                                                                           |                                       |
| New Budget View Selected Budget View                                                      | Rudnat Result                         |
|                                                                                           | ounder Tream                          |
|                                                                                           |                                       |
|                                                                                           |                                       |
| <u>N</u> ext <u>Previou</u>                                                               | 15                                    |

#### TAD – POS Data: Case Level and Individual Status

This window will allow the Worker to view the current information for the case in WMS and to update the case status, authorize new budgets, change individual statuses and change individual level codes.

| [ELIGIBILITY]                                                                                                    | 6:07:36 PM Thursday, March 27, 2008 💻        |
|----------------------------------------------------------------------------------------------------|----------------------------------------------|
| <u>Eile E</u> dit <u>I</u> ools <u>W</u> indow <u>H</u> elp                                                                                                    |                                              |
| 🛅 🗠 👗 🖻 🛍 🖉 🕩 요 B 🌹 🎆 😂 🛄 🙆 🌻 🗣                                                                                                    | S 🖪 🚳 👥 🐔 🔳 🗊 🏭 🖽 🖪                          |
| ELIC                                                                                                    | GIBILITY                                     |
| WMS Data PC                                                                                                    | IS Data                                      |
| Food Stamp Tad Window                                                                                                    |                                              |
| Case Number Suf Center Unit Worker                                                                                                    | Bule Status Proi No. Acct No. Beuse case No. |
| 00010003053F 1 Melrose Food Stamp Ct - FSAP1                                                                                                    |                                              |
| Case Suffix M3E Ind WMS Bdgt# Notice                                                                                                    | Rdat# Notice #                               |
|                                                                                                    |                                              |
| Case Name Language Language Bead Notice                                                                                                    | Language LELN Homebound Ind                  |
| WALTERS BAR Albanian                                                                                                    |                                              |
|                                                                                                    | _, _,                                        |
| Category Prg Status Status                                                                                                    | Reason From Date To Date                     |
| ISINGLE ISSUE                                                                                                    |                                              |
|                                                                                                    |                                              |
|                                                                                                    |                                              |
|                                                                                                    |                                              |
|                                                                                                    |                                              |
|                                                                                                    |                                              |
| Individual Name Line# CIN Prg Status Den                                                                                                    | y ? Status Reason Date                       |
| Individual Name Line# CIN Prg Status Den<br>Barbara K Walters 1 RX38613V FS SINGLE ISSUE 💌 🗖                                                                                                    | y ? Status Reason Date                       |
| Individual Name         Line#         CIN         Prg         Status         Der           Barbara K Walters         1         RX38613V         FS         SINGLE ISSUE         Image: Single ISSUE         Image: Single ISSUE | y ? Status Reason Date<br>                   |
| Individual Name         Line#         CIN         Prg         Status         Den           Barbara K Walters         1         RX38613V         FS         SINGLE ISSUE         Image: Single ISSUE         Image: Single ISSUE | y ? Status Reason Date                       |

Version 12.1.1, April 28, 2008

TAD – POS Data: Individual Codes

| [ELIGIBILITY]                                   |                               |                          | 6:08:21 PM Thursd                 | ay, March 27, 2008 📃 |
|-------------------------------------------------|-------------------------------|--------------------------|-----------------------------------|----------------------|
| <u>File Edit Tools Window Help</u>              | 5                             |                          |                                   |                      |
| 🕒 🗠 👗 🖻 🛍 🖉                                     | 🕽 🎗 B 🅊 🅅 🍩                   | 🛍 🙆 🜻 🗷                  | 53 💩 👥 🗶 🔳 🔠 🖽                    |                      |
|                                                 |                               | ELIGIBIL                 | ITY                               |                      |
| WMS Data                                        |                               | POS Dat                  | 3                                 |                      |
| First Name<br>Barbara                           | Last Name<br>∀alters          | Middle Name              | Sex Marital Status                |                      |
| Hispanic/Latino                                 | LO.                           | Asian                    | Native Hawaiian/Other             | Pacific islander     |
| American Indian/Alaska Nati                     | ive Black or J<br>© Yes       | African American<br>O No | White<br>Ves ON                   |                      |
| Reuse CIN Relation                              | to Casehead                   | Birth Date               | CHT                               | ТРНІ                 |
| CBIC SSN<br>CC CDC Number                       | Valid Student ID              | [10/10/1960]             |                                   |                      |
| Line No CIN<br>1 RX38613V<br>Citizen<br>Citizen | en/Alien Status<br>Alien Type | <b>_</b> _               | Alien No Date of Stat             | Date Entered         |
|                                                 | Emp Code                      |                          | SSI                               |                      |
|                                                 | •                             | •                        |                                   | <b>_</b>             |
|                                                 |                               |                          | VET                               | <b></b>              |
|                                                 |                               | ,                        |                                   |                      |
| Waivers<br>D/A IVD I                            | LF TL Oth                     | E                        | emption Indicator<br>AFIS-EX      |                      |
|                                                 |                               |                          |                                   | •                    |
| Next                                            | Previous                      | Ignore Errors            | Return to <u>C</u> ase level Data | <u>R</u> un Rules    |

### **Grants Data Entry**

This window will allow the Worker to record any required NCA FS grant. The grants prepared using this window must be printed using form LDSS-3574 on the **Print Forms** window.

| [FS Single Issuance Benefit]                                                   | 6:09:26 PM Thursday, March 27, 2008 📃                                    |
|--------------------------------------------------------------------------------|--------------------------------------------------------------------------|
| <u>E</u> ile <u>E</u> dit <u>T</u> ools <u>W</u> indow <u>H</u> elp            |                                                                          |
| 📙 🗠 👗 🛍 🛍 🖉 🕩 있 🖪 🌹 🏾 🍪 🛄 🔞 🌻 🗣 🗷 🖾                                            | ) 11 🜊 🔳 🛐 🖩 💷 🔠 🔜                                                       |
| Case Name Case Number Suffix Date Form<br>WALTERS BARBARA 00010003053F 1 03/27 | Prepared FS Center<br>/2008 F40                                          |
| Issuance Code Amount From To CI                                                | heck/CD# Routing Replaces Authorization<br>Location Benefit Number Payee |
| 1 Code 55 - Expedited Service-Eligibility - \$268 02/04/2008 02/29/2008        |                                                                          |
| 2 \$298 00/00/0000 00/00/0000                                                  |                                                                          |
| Total Amount \$566                                                             |                                                                          |
|                                                                                |                                                                          |
|                                                                                |                                                                          |
|                                                                                |                                                                          |
|                                                                                |                                                                          |
|                                                                                |                                                                          |
|                                                                                |                                                                          |
|                                                                                |                                                                          |
|                                                                                |                                                                          |
| <u>N</u> ext                                                                   | 3                                                                        |

Version 12.1.1, April 28, 2008

Form Data Entry This window will allow the Worker to enter additional information on the listed forms.

|                                                          | [Form Data-Entry]                          | 4:50:43 PM          | Thursday, March 27, 2008 |      |     |
|----------------------------------------------------------|--------------------------------------------|---------------------|--------------------------|------|-----|
| e <u>E</u> dit <u>T</u> ools <u>W</u> indow <u>H</u> elp |                                            |                     |                          |      |     |
|                                                          |                                            |                     | ۱ <u> </u>               | r'es | No  |
| equest for Identification Card/T                         | emporary Medicaid Authorization (Form W    | '607A)              |                          | 0    | 0() |
| nancial Institution Inquiry (Form                        | W532F)                                     |                     |                          | 0    | 0   |
| equest for Birth or Death Verific                        | cation from Agencies Outside New York Cit  | y (Form ₩680)       |                          | 0    | 0   |
| ocumentation Requirements (Fo                            | rm ₩-113K)                                 |                     |                          | o    | 0   |
| ocial Security Administration - C                        | Consent for Release of Information (Form W | (515R)              |                          | 0    | 0   |
| equest for Marriage or Divorce                           | Verification from Agencies outside New Yo  | rk City (Form ₩681) |                          | 0    | 0   |
| equest for Contact on a Food S                           | tamp Application (Form W-119)              |                     |                          | 0    | 0   |
| ystematic Alien Verification for                         | Entitlement (SAVE) Referral (Form W-515X)  | )                   |                          | 0    | 0   |
| IA School/Training Enrollment L                          | .etter (Form ₩-700D)                       |                     | î                        | 0    | 0   |
|                                                          |                                            |                     |                          |      |     |
| Spanish                                                  | <u>N</u> ext <u>P</u> r                    | evious              |                          |      |     |

### **Notice Data Entry**

This window will allow the Worker to enter additional information on the listed forms.

| [Notice Data-Entry] 4:49:4                                  | 48 PM | Thursday, March 27, 2008 |      | - |
|-------------------------------------------------------------|-------|--------------------------|------|---|
| <u>Eile E</u> dit <u>I</u> ools <u>W</u> indow <u>H</u> elp |       |                          |      |   |
|                                                             |       | Ye                       | s No |   |
| Notice to Report to Center (Form M-3g)                      |       | C                        | 00   |   |
| Notice of New Worker Assigned (Form W102)                   |       | 0                        | 0    |   |
| Fair Hearing Compliance Statement (Form W186C)              |       | C                        | 0    |   |
| Fair Hearing Compliance Request (Form \#186D)               |       | 0                        | 0    |   |
|                                                             |       |                          | _    |   |
|                                                             |       |                          |      |   |
|                                                             |       |                          |      |   |
|                                                             |       |                          |      |   |
|                                                             |       |                          |      |   |
|                                                             |       |                          |      |   |
|                                                             |       |                          |      |   |
|                                                             |       |                          |      |   |
|                                                             |       |                          |      |   |
|                                                             |       |                          |      |   |
|                                                             |       |                          |      |   |
|                                                             |       |                          |      |   |
| Spanish <u>N</u> ext <u>Previous</u>                        |       |                          |      |   |
|                                                             |       |                          |      |   |

Version 12.1.1, April 28, 2008

### **Print Forms**

This window will allow the Worker to print the listed forms.

|                                 | [Print Forms] 4:41:37 PM Thursday, March 27, 2008                                             | -       |
|---------------------------------|-----------------------------------------------------------------------------------------------|---------|
| <u>File E</u> dit <u>T</u> ools | <u>Window</u> Help                                                                            |         |
| <u>□</u> ∽ ∦                    | Ba 🔁 Ø 10 2. B 🕈 ∰ 68 00 🗿 🌻 \$\$ 2. 53 & 11 🖉 🔳 🗿 ₩ Da 88 🦷                                  |         |
| Form No                         | Form Description Copies                                                                       | Forms 🔺 |
| DOH4220                         | Access NY Health Care                                                                         | e-form  |
| DSS3151                         | Food Stamp Change Report Form                                                                 | e-form  |
| DSS3152                         | Action Taken on Your Food Stamp Case                                                          | e-form  |
| DSS3574                         | Food Stamps Single Issuance                                                                   |         |
| DSS3938                         | Food Stamp Application Expedited Processing Summary Sheet                                     | e-form  |
| DSS4753                         | Food Stamps - Request for Contact/Missed Interview                                            | e-form  |
| EBT_23                          | Notice of Special Benefit                                                                     | e-form  |
| EXP76R                          | Documentation Receipt                                                                         |         |
| M3G                             | Notice to Report to Center                                                                    | e-forn  |
| мзмм                            | Notification of Application Withdrawal (Cash Assistance, Food Stamps and Medical Assistance)  | e-form  |
| M40K                            | Notice of Denial of Expedited Food Stamp Processing or Inability to Issue Food Stamp Benefits | e-form  |
| M42G                            | Referral for a Medicaid Eligibility Determination                                             | e-form  |
| SS5                             | Social Security Card Application                                                              |         |
| W102                            | Notification to Participant of New Worker                                                     | e-form  |
| W113K                           | Documentation Requirements                                                                    | e-form  |
| W119                            | Request for Contact on Mailed or Faxed Application                                            | e-form  |
| W119D                           | Eligibility Factors and Suggested Documentation Guide                                         |         |
| W129RR                          | Notice of Food Stamp Recertification Appointment                                              | e-form  |
|                                 |                                                                                               | -       |

### **Approval Elements**

This window will display all elements that will require supervisory approval. The Worker must click the Next button.

| [Disapproved Elements]                              |                      | 6:10:24 PM Thursday, March 27, 2008 |
|-----------------------------------------------------|----------------------|-------------------------------------|
| <u>File Edit T</u> ools <u>W</u> indow <u>H</u> elp |                      |                                     |
| 📙 🗗 👗 🖻 🛍 🖉 🕩 🔎 B 🚏 🛙                               | I 📾 🛍 👩 🌻 💲 🗷 🚳 🕽    | É 卷 🔳 🗊 🕮 😳 🔠                       |
| Disapproved Element                                 |                      | A                                   |
| Address Information                                 |                      | Approval <u>E</u> dit               |
|                                                     |                      | Add Comment                         |
| Disapproval Reasons                                 | Review Comment Log   |                                     |
|                                                     |                      |                                     |
|                                                     |                      |                                     |
| Discoursed Flowment 1                               |                      |                                     |
| Suffix Information                                  |                      | A                                   |
|                                                     |                      |                                     |
|                                                     |                      | Add Comment                         |
| Disapproval Reasons                                 | Review Comment Log   |                                     |
|                                                     |                      |                                     |
|                                                     |                      |                                     |
|                                                     |                      |                                     |
|                                                     |                      |                                     |
|                                                     |                      |                                     |
|                                                     |                      |                                     |
|                                                     |                      | -                                   |
|                                                     | Ymit                 |                                     |
| <u>N</u> ext                                        | Prev                 | vious                               |
|                                                     | Keter Back to Worker |                                     |

Version 12.1.1, April 28, 2008

### **Close and Approval Assignment**

When the Worker has completed the activity, the Close will appear. The Worker must click on the Complete Activity button. The Approval Assignment window appears. The Worker will select the Supervisor, enter a case comment and click on the OK button to send the case to the Supervisor.

| Close                                                                                                    |                                                                                                 |                                                                     |                                                                        |                                         |              |       |  |  |  |
|----------------------------------------------------------------------------------------------------|-------------------------------------------------------------------------------------------------|---------------------------------------------------------------------|------------------------------------------------------------------------|-----------------------------------------|--------------|-------|--|--|--|
| Closing Window : Disapproved Elements                                                                                                    |                                                                                                 |                                                                     |                                                                        |                                         |              |       |  |  |  |
| Current Activity : EFS Issuance                                                                                                    |                                                                                                 |                                                                     |                                                                        |                                         |              |       |  |  |  |
| <u>Complete Activity</u>                                                                                                    |                                                                                                 |                                                                     |                                                                        | <u>S</u> usp                            | end Activity |       |  |  |  |
|                                                                                                    |                                                                                                 | C <u>a</u> ncel                                                     |                                                                        |                                         |              |       |  |  |  |
|                                                                                                    |                                                                                                 |                                                                     |                                                                        |                                         |              |       |  |  |  |
| Approval Assignment                                                                                                    |                                                                                                 |                                                                     |                                                                        |                                         |              |       |  |  |  |
|                                                                                                    |                                                                                                 |                                                                     |                                                                        |                                         |              |       |  |  |  |
| Selected Lase                                                                                                    | , r                                                                                             | KIMLY TREASON                                                       | CIN 712886                                                             | _                                       |              |       |  |  |  |
| No 00010000970D Case Name                                                                                                    | , [                                                                                             | KIMLY TREASON                                                       | CIN 712886                                                             |                                         |              |       |  |  |  |
| Selected Lase           No         00010000970D         Case Name           Suffix         1         Casehead                                                                                                    | e  <br>Name                                                                                     | KIMLY TREASON                                                       | CIN 712886<br>SSN                                                      |                                         |              |       |  |  |  |
| Selected Lase Case Name<br>No 00010000970D Case Name<br>Suffix 1 Casehead Casehead Casehea | e  <br>Name                                                                                     | KIMLY TREASON                                                       | CIN 712886<br>SSN                                                      |                                         |              |       |  |  |  |
| Selected Lase No 00010000970D Case Name Suffix 1 Casehead   Refer Case To Title                                                                                                    | e [<br>Name[<br> Unit                                                                           | KIMLY TREASON                                                       | CIN 712B86<br>SSN<br>First Name                                        |                                         | Phone Number | •     |  |  |  |
| Selected Lase No 000100009700 Case Name Suffix T Casehead Refer Case To Title Supervisor                                                                                                    | Name                                                                                            | KIMLY TREASON<br>Last Name<br>Shepard                               | CIN 712886<br>SSN<br>First Name<br>Michele                             | U/W<br>00900                            | Phone Number | •     |  |  |  |
| Selected Lase No 00010000970D Case Name Suffix 1 Casehead I Refer Case To Supervisor Supervisor                                                                                                    | Name<br>Unit<br>DES<br>DES                                                                      | KIMLY TREASON<br>Last Name<br>Shepard<br>Tejeda                     | CIN 712886<br>SSN<br>First Name<br>Michele<br>Wildris                  | 00900<br>POSDU                          | Phone Number | •     |  |  |  |
| Selected Lase No 00010000970D Case Name Suffix 1 Casehead I Refer Case To Title Supervisor Supervisor Supervisor                                                                                                    | Name                                                                                            | KIMLY TREASON<br>Last Name<br>Shepard<br>Tejeda<br>Tessix           | CIN 712886<br>SSN<br>First Name<br>Michele<br>Wildris<br>Mo            | U/W<br>00900<br>POSDU<br>00013          | Phone Number | •     |  |  |  |
| Selected Lase No OOO10000970D Case Name Suffix Casehead Casehead Title Supervisor Supervisor Supervisor Supervisor Supervisor                                                                                                    | Name  <br> <br> <br> <br> <br> <br> <br> <br> <br> <br> <br> <br> <br> <br> <br> <br> <br> <br> | Last Name<br>Shepard<br>Tejeda<br>Tessix<br>Thomas                  | CIN 712886<br>SSN<br>Michele<br>Wildris<br>Mo<br>Matthew               | U/W<br>00900<br>POSDU<br>00013<br>POSDT | Phone Number | 1     |  |  |  |
| Selected Lase No DO010000970D Case Name Suffix Casehead Title Supervisor Supervisor Supervisor Supervisor Supervisor Casehead Casehead Cas       | Name  <br> <br> <br> <br> <br> <br> <br> <br> <br> <br> <br> <br> <br> <br> <br> <br> <br> <br> | Last Name<br>Shepard<br>Tejeda<br>Tessix<br>Thomas                  | CIN 712896<br>SSN First Name<br>Michele<br>Wildris<br>Mo<br>Matthew    | U/W<br>00900<br>POSDU<br>00013<br>POSDT | Phone Number | 4     |  |  |  |
| Selected Lase No D0010000970D Case Name Suffix Casehead Casehead Casehead Casehead Supervisor Supervisor Supervisor Enter Comments If Any                                                                                                    | Name<br>Unit<br>DES<br>DES<br>DES<br>DES                                                        | KIMLY TREASON<br>Last Name<br>Shepard<br>Tejeda<br>Tessix<br>Thomas | CIN 712886<br>SSN<br>First Name<br>Michele<br>Wildris<br>Mo<br>Matthew | 00900<br>POSDU<br>00013<br>POSDT        | Phone Number | 4     |  |  |  |
| Selected Lase No 00010009700 Case Name Suffix 1 Casehead I Refer Case To Title Supervisor Supervisor Supervisor Fenter Comments If Any                                                                                                    | Name  <br>  Unit<br>  DES<br>  DES<br>  DES                                                     | KIMLY TREASON<br>Last Name<br>Shepard<br>Tejeda<br>Tessix<br>Thomas | CIN 712886<br>SSN<br>First Name<br>Michele<br>Wildris<br>Mo<br>Matthew | 00900<br>POSDU<br>00013<br>POSDT        | Phone Number | ×   × |  |  |  |

Version 12.1.1, April 28, 2008

### **POS Forms and E-Forms**

Printed POS forms are saved in the POS Printed Forms area, which is available in POS interview and approval activities and in the Review Case activity.

Printed E-Forms are saved in the FileNET image repository. The forms are available for viewing and reprinting through the OneViewer in POS. E-Forms are not available through the **Tools > Printed Forms** menu.

#### **Removed POS Forms**

The following forms will be removed from POS:

- W-532A, Conciliation Notification
- W-667, Job Center Child Care One-Day Return Appointment

### **New E-Forms for CA Centers**

The following forms have been added to citywide E-Forms. They will be saved in the FileNET image repository upon printing and will be available review and re-printing in the OneViewer in POS:

- M-15, Inquiry Regarding Veteran's Benefits and Servicemen's Allotments
- M-15f, Agreement To Repay Public Assistance
- LDSS-2474, SSI Referral and Certification of Contact
- LDSS-4198, Third Party Health Insurance Data Entry Worksheet
- LDSS-4279, Notice of Responsibilities and Rights for Support
- LDSS-4529, Agreement to Repay any Home Relief Overpayments Still Owed after Case is Closed
- LDSS-4530, Assignment of Wages, Salary, Commissions or Other Compensation for Services
- LDSS-4571, Alcohol and Drug Abuse Screening and Referral Form
- LDSS-4733, DFR Legal Residence Statement
- M-528n, Request for Child Care Assistance or Request to Close My Public Assistance (PA) Case
- W-133D, Social Security Number Verification
- W-147CC, Certification of Move Statement
- W-153P, Rental Assistance Unit (RAU) Case Documentation Transmittal
- W-519, Finger Imaging Notice
- W-637B, Request for Advance Payment to Prevent Eviction
- W-897P, Notification of Rent Payment Responsibility
- W-908CC, Notice of Rescheduled Appointment for Recertification Interview

### Version 12.1.1, April 28, 2008

### Existing E-Forms for CA Centers

The following forms are available as citywide E-Forms. They are saved in the FileNET image repository upon printing and are available for review and re-printing in the OneViewer in POS:

- EBT-23, Notice of Special Public Assistance and/or Food Stamp Benefit
- M-3mm, Notification of Application Withdrawal (Cash Assistance, Food Stamps and Assistance)
- M-40K, Notice of Denial of Expedited Food Stamp Service or Inability to Issue Food Stamp Benefits
- M-858ff, Notice of Intent to Restrict Home Energy Allowance (Timely)
- M-858w, Participant Request for Restriction of Home Energy Allowance
- LDSS-2921, Statewide Common Application
- LDSS-3151, Food Stamp Change Report Form
- LDSS-3152, Action Taken on Your Food Stamp Case
- LDSS-3938, Food Stamp Application Expedited Processing Summary Sheet
- LDSS-4013A, Action Taken on Your Application: PA, MA and FS, Part A
- LDSS-4013B, Action Taken on Your Application: PA, MA and FS, Part B
- LDSS-4753, Food Stamps Request for Contact/Missed Interview
- M-3g, Notice to Report to Center
- M-687m, Safety Net Assistance (SNA) Application Supplement
- M-858c, Notice of Intent to Restrict Home Energy Allowance for Family Assistance Cases
- M-858x, Notice of Intent to Recoup Utility Grant (Timely)
- W-102, Notice To Participant Of New Worker
- W-113K, Documentation Requirements and/or Assessment Follow-Up
- W-119, Request for Contact on a Mailed or Faxed Application
- W-119D, Eligibility Factors and Suggested Documentation Guide
- W-145, Notice Of Intent To Restrict Shelter Allowance (Timely)
- W-145HH, Notice of Decision on Assistance to Meet an Immediate Need or Special Allowance (For Applicants Only)
- W-146E, Request to Pay Rent Arrears in Excess of Public Assistance Maximum Shelter Allowance
- W-147, Letter to Landlord
- W-147E, NYCHA Security Agreement
- W-147M, Landlord's Statement
- W-147Q, Primary Tenant's Statement Regarding Occupancy of Secondary Tenant
- W-186C, Fair Hearing Compliance Statement
- W-186D, Fair Hearing Compliance Request
- W-451, NYPD Job Center Report/Referral
- W-515X, Systematic Alien Verification for Entitlements (SAVE) Referral
- W-582A, Family Care Assessment
- W-607A, Request for ID Card/Temporary MA Authorization/Update Existing CBIC
- W-636, Notice of Special Grant
- W-648D, Income Contribution Worksheet for Families in Temporary Housing
- W-680, Request for Birth or Death Verification from Agencies Outside New York City
- W-680FF, Language Questionnaire
- W-700D, FIA School/Training Enrollment Letter
- W-700E, School Attendance Verification Letter

The W-908T form is generated as a batch form through the Schedule Recertification Appointment activity.

Version 12.1.1, April 28, 2008

### Data Entry Window for Form W-153P

A data entry window will be added for the W-153P (Rental Assistance Unit [RAU] Case Documentation Transmittal) in the Form Data Entry window.

|                                                                                                    | Response to Question                                                                        |
|----------------------------------------------------------------------------------------------------|---------------------------------------------------------------------------------------------|
| RAU Case Do                                                                                                    | cumentation Transmittal                                                                     |
| Documentation attached         (check          all th           Court-ordered Stipulation with LT/Index Numb           Notice of Petition           Petition           Notice of Motion           Order to Show Cause           Breakdown of rent arrears by landlord           Letter from nonprofit organization on official let           Copy of money order if tenant claims that s/her                                                                                                    | terhead stating contribution toward arrears<br>the main stating contribution toward arrears |
| II II "Third-party" verification if tenant states that s                                                                                                    | /he has family or friends to assist with arrears and/or ongoing                             |
|                                                                                                    | <u>OK</u>                                                                                   |
|                                                                                                    |                                                                                             |
|                                                                                                    | Decessor to Averable                                                                        |
| This with the set of the state of the set of the set of | Response to Question                                                                        |
| rent (Form W-146E)                                                                                                    | rhe has ramily or mends to assist with arrears and/or ongoing                               |
| Income verification such as pay stubs, award                                                                                                    | letters, UIB, etc.                                                                          |
| Medical documentation                                                                                                    |                                                                                             |
|                                                                                                    |                                                                                             |
|                                                                                                    |                                                                                             |
|                                                                                                    |                                                                                             |
|                                                                                                    |                                                                                             |
| L                                                                                                    |                                                                                             |
|                                                                                                    |                                                                                             |
|                                                                                                    | <u>O</u> K <u>Cancel</u>                                                                    |

Version 12.1.1, April 28, 2008

### Data Entry Window for Form W-637B

A data entry window will be added for the W-637B (Request for Advance Payment to Prevent Eviction) in the Form Data Entry window.

| Response to Question                                                                                                    |         |
|----------------------------------------------------------------------------------------------------|---------|
| Request for Advance Payment to Prevent Eviction                                                                                                    | <b></b> |
| Notice of Recoupment of Advance Payment<br>In order to receive an advance, you must agree to a recoupment of the advance from future public<br>assistance payments. You do not have to agree to the amount of recoupment stated below to receive<br>the advance. If you do not agree, the Department is required to send you a <b>Notice of Intent to</b><br><b>Recoup Advance Payment</b> and you have the right to a conference and Fair Hearing. Even if you<br>now agree to the amount of the recoupment, you may subsequently request a Fair Hearing. If you<br>are receiving Family Assistance (FA) or Safety Net Assistance (SNA), we will recoup 10% of your<br>household needs from each of your future benefits until the amount advanced is recouped. You<br>have a right to ask your Worker for a determination of undue hardship which can reduce the amount<br>recovered from each benefit payment. However, the least amount that can be recouped from each benefit | •       |
| <u>QK</u> <u>Cancel</u>                                                                                                    |         |
| Response to Question                                                                                                    |         |
| are receiving Family Assistance (FA) or Safety Net Assistance (SNA), we will recoup 10% of your<br>household needs from each of your future benefits until the amount advanced is recouped. You<br>have a right to ask your Worker for a determination of undue hardship which can reduce the amount<br>recovered from each benefit payment. However, the least amount that can be recouped from each benefit<br>is 5%.                                                                                                    | •       |
| I am requesting an advance payment from my public assistance grant in the amount of \$ 00                                                                                                    | *       |
| <u>QK</u> <u>Cancel</u>                                                                                                    |         |